### Edge Security

## **User Guide**

 Issue
 06

 Date
 2024-05-24

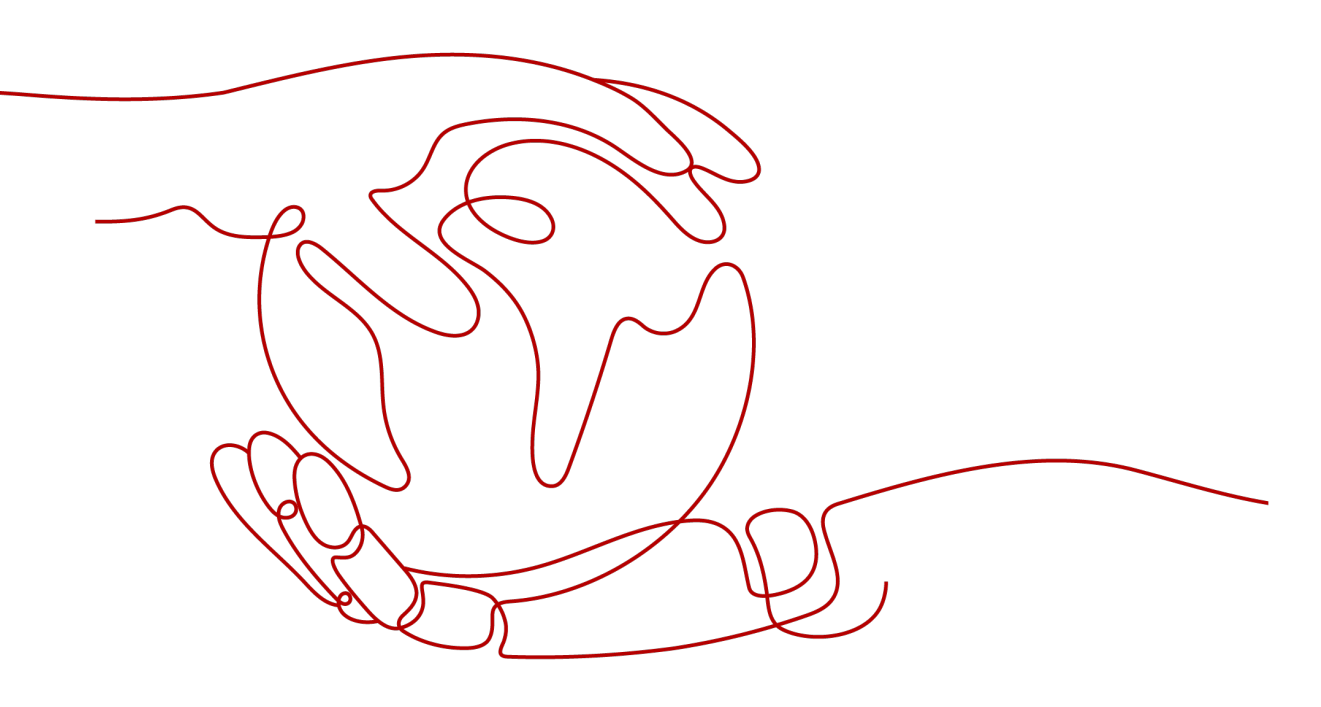

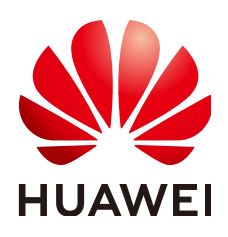

HUAWEI CLOUD COMPUTING TECHNOLOGIES CO., LTD.

#### Copyright © Huawei Cloud Computing Technologies Co., Ltd. 2024. All rights reserved.

No part of this document may be reproduced or transmitted in any form or by any means without prior written consent of Huawei Cloud Computing Technologies Co., Ltd.

#### **Trademarks and Permissions**

NUAWEI and other Huawei trademarks are the property of Huawei Technologies Co., Ltd. All other trademarks and trade names mentioned in this document are the property of their respective holders.

#### Notice

The purchased products, services and features are stipulated by the contract made between Huawei Cloud and the customer. All or part of the products, services and features described in this document may not be within the purchase scope or the usage scope. Unless otherwise specified in the contract, all statements, information, and recommendations in this document are provided "AS IS" without warranties, guarantees or representations of any kind, either express or implied.

The information in this document is subject to change without notice. Every effort has been made in the preparation of this document to ensure accuracy of the contents, but all statements, information, and recommendations in this document do not constitute a warranty of any kind, express or implied.

#### Huawei Cloud Computing Technologies Co., Ltd.

Address: Huawei Cloud Data Center Jiaoxinggong Road Qianzhong Avenue Gui'an New District Gui Zhou 550029 People's Republic of China

Website: https://www.huaweicloud.com/intl/en-us/

## **Contents**

| 1 Enabling EdgeSec                                                                                     | 1  |
|----------------------------------------------------------------------------------------------------|----|
| 2 Site Acceleration                                                                                    | 3  |
| 3 Security Protection                                                                                  | 4  |
| 3.1 Website Settings                                                                                   | 4  |
| 3.1.1 Adding a Website to EdgeSec                                                                      | 4  |
| 3.1.2 Viewing the Basic Information                                                                    | 5  |
| 3.1.3 Switching Working Mode                                                                           | 7  |
| 3.1.4 Configuring a Traffic Identifier for a Known Attack Source                                       | 8  |
| 3.2 Dashboard                                                                                          | 11 |
| 3.3 Managing Events                                                                                    | 12 |
| 3.3.1 Viewing Events                                                                                   | 13 |
| 3.3.2 Handling False Alarms                                                                            | 15 |
| 3.4 Protection Policy                                                                                  | 21 |
| 3.4.1 Creating a Protection Policy                                                                     | 21 |
| 3.4.2 Applying a Policy to Your Website                                                                | 23 |
| 3.4.3 Configuring Protection Policies                                                                  | 23 |
| 3.4.3.1 Configuration Guidance                                                                         | 23 |
| 3.4.3.2 Configuring Basic Protection Rules to Defend Against Common Web Attacks                        | 27 |
| 3.4.3.3 Configuring CC Attack Protection Rules to Defend Against CC Attacks                            | 30 |
| 3.4.3.4 Configuring a Precise Protection Rule                                                          | 35 |
| 3.4.3.5 Creating a Reference Table to Configure Protection Metrics In Batches                          | 43 |
| 3.4.3.6 Configuring IP Address Blacklist and Whitelist Rules to Block or Allow Specified IP Addresses  | 46 |
| 3.4.3.7 Configuring a Known Attack Source Rule                                                         | 53 |
| 3.4.3.8 Configuring Geolocation Access Control Rules to Block or Allow Requests from Specific Location | ns |
| 3.4.3.9 Configuring Anti-Crawler Rules                                                                 | 62 |
| 3.4.3.10 Configuring a Global Whitelist Rule to Ignore False Positives                                 | 70 |
| 3.4.3.11 Configuring a Data Masking Rule                                                               | 75 |
| 3.5 Address Group Management                                                                           | 79 |
| 3.5.1 Adding a Blacklist or Whitelist IP Address Group                                                 | 79 |
| 3.5.2 Modifying or Deleting a Blacklist or Whitelist IP Address Group                                  | 81 |
| 3.6 DDoS Attack Monitoring                                                                             | 82 |

| 4 Permissions Management                           |  |
|----------------------------------------------------|--|
| 4.1 Creating a User Group and Granting Permissions |  |
| 5 Key Operations Recorded by CTS                   |  |
| 5.1 EdgeSec Operations Recorded by CTS             |  |
| 5.2 Querying Traces                                |  |
| 6 Monitoring                                       |  |
| 6.1 EdgeSec Monitored Metrics                      |  |
| 6.2 Configuring a Monitoring Alarm Rule            |  |
| 6.3 Viewing Monitored Metrics                      |  |
| 7 Change History                                   |  |

# Enabling EdgeSec

#### Prerequisites

The Huawei Cloud CDN has been enabled.

#### **NOTE**

EdgeSec works on the basis of Content Delivery Network (CDN) sites. To use EdgeSec, you need to enable CDN.

#### **Specification Limitations**

- A domain name expansion package supports a maximum of 10 domain names.
- A maximum of 10 IP blacklist and whitelist protection rules can be added to a rule extension package.

#### Procedure

- Step 1 Log in to the management console.
- **Step 2** Click in the upper left corner of the page and choose **Security & Compliance** > **Edge Security**.
- **Step 3** In the navigation pane on the left, choose **Security**.
- Step 4 Click Buy. The Buy EdgeSec page is displayed. Set the product parameters.
  - **Package**: The enterprise edition is supported.
  - Billing mode.
    - Traffic: the protected service traffic

#### D NOTE

You are billed by the traffic used per hour. You can also buy traffic packages to deduct traffic used.

You are billed at tiered traffic prices. The billing cycle is one calendar month.

• **Domain Expansion Package**: A domain expansion package can protect a maximum of 10 domain names.

• **Rule Expansion Package**: A rule expansion package contains 10 IP blacklist and whitelist protection rules.

If the quota of IP address whitelist and blacklist rules cannot meet your requirements, you can purchase rule expansion packages under the current instance edition to increase such quota.

#### Step 5 Set Required Duration.

**NOTE** 

The **Auto-renew** option enables the system to renew your service by the purchased period when the service is about to expire.

- Step 6 Confirm the parameter settings, select I have read and agree to the Huawei Cloud EdgeSec Service Agreement, and click Submit in the lower right corner of the page.
- **Step 7** Confirm the order details and click **Pay Now**.

----End

# **2** Site Acceleration

The site acceleration provides the following functions:

- Domain Name Management
- Analysis
- Analysis (New)
- Cache Purge and Prefetch
- Node IP Address Query
- Certificate Management
- Log Management
- Resource Package Management

# **3** Security Protection

#### 3.1 Website Settings

#### 3.1.1 Adding a Website to EdgeSec

This section describes how to access a domain name.

#### Prerequisites

A domain name has been added on the **Domains** page. For details about domain name management, see **Domain Name Management**.

#### Constraints

- Only website domain names on the **Domains** page can be added. For details about the service types, see **Adding a Domain Name**.
- A protected domain name can only be added once.
- A maximum of 20 domain names can be added.

#### **Specification Limitations**

After your website is connected, the file visitors can upload each time cannot exceed 512 MB.

#### Procedure

- Step 1 Log in to the management console.
- Step 2 Click in the upper left corner of the page and choose Security & Compliance > Edge Security.
- **Step 3** In the navigation pane on the left, choose **Dashboard** under **Security Protection**.
- **Step 4** In the navigation pane on the left, choose **Website Settings**.

**Step 5** In the upper left corner of the list, click **Add Website**. For details about the parameters, see **Table 3-1**.

| Figure | 3-1 | Adding | а | website |
|--------|-----|--------|---|---------|
|--------|-----|--------|---|---------|

| Add Website     |                           | ×      |
|-----------------|---------------------------|--------|
| Website Name    | Enter a Website Name.     |        |
| ★ Domain Name   | •                         |        |
| Website Remarks |                           |        |
| * Policy        | System-generated policy 🔹 |        |
|                 | ОК                        | Cancel |

#### Table 3-1 Parameters for adding a protected website

| Parameter       | Description                                                                                                    |  |  |
|-----------------|----------------------------------------------------------------------------------------------------|--|--|
| Website Name    | Name of the website you want to protect. It must meet the following requirements:                                                                      |  |  |
|                 | The name must be unique.                                                                                                    |  |  |
|                 | • The name must start with a letter.                                                                                                    |  |  |
|                 | • The length cannot exceed 128 characters.                                                                                                    |  |  |
|                 | • The value can contain uppercase letters, lowercase letters, digits, and special characters (:).                                                      |  |  |
| Domain Name     | Select a domain name to be protected. You can only select a domain name whose <b>Service Type</b> is <b>Website</b> on the <b>Domains</b> page of CDN. |  |  |
| Website Remarks | A brief description of the website                                                                                                    |  |  |
| Policy          | The <b>System-generated policy</b> is selected by default.<br>You can select a policy you configured before.                                           |  |  |

#### Step 6 Click OK.

----End

#### 3.1.2 Viewing the Basic Information

This section describes how to view the policy name and protection status of a protected domain name on the EdgeSec management console.

#### Prerequisites

A protected website has been added. For details, see **Adding a Website to EdgeSec**.

#### Procedure

- Step 1 Log in to the management console.
- Step 2 Click in the upper left corner of the page and choose Security & Compliance > Edge Security.
- **Step 3** In the navigation pane on the left, choose **Dashboard** under **Security Protection**.
- **Step 4** In the navigation pane on the left, choose **Website Settings**.
- **Step 5** View the protected website information, as shown in **Figure 3-2**. For details about the parameters, see **Table 3-2**.

#### Figure 3-2 Website list

| Domain Name J⊟                     | Last 3 Days          | Mode      | waf_domain_dispatch_01 | Policy | Created ↓Ξ                      | Operation          |
|------------------------------------|----------------------|-----------|------------------------|--------|---------------------------------|--------------------|
| www.edgesec-cms.com<br>edgesec-cms | No attacks detected. | Enabled - | waf_domain_dispatch_04 | 9      | Mar 27, 2023 21:52:17 GMT+08:00 | Cloud Eye   Delete |

Table 3-2 Website list parameters

| Parameter            | Description                                                                                                    |  |
|----------------------|----------------------------------------------------------------------------------------------------|--|
| Domain Name          | Protected domain name                                                                                                    |  |
| Last 3 Days          | Protection status of the domain name over the past three days                                                                                                    |  |
| Mode                 | Protection mode. Click 🔻 to select one of the following protection modes:                                                                                                    |  |
|                      | Enabled                                                                                                    |  |
|                      | • <b>Suspended</b> If a large number of normal requests are<br>blocked, for example, status code 418 is frequently<br>returned, then you can switch the mode to <b>Suspended</b> . In<br>this mode, your website is not protected because EdgeSec<br>only forwards requests. It does not scan for attacks. This<br>mode is risky. You are advised to reduce false alarms by<br><b>Configuring a Global Whitelist (Originally False Alarm<br/>Masking) Rule</b> . |  |
| Scheduling<br>Status | Scheduling status of a domain name                                                                                                    |  |
| Policy               | Total number of protection policies You can click the number<br>to go to the rule configuration page and configure specific<br>protection rules. For details, see <b>Configuring Protection</b><br><b>Rules</b> .                                                                                                    |  |
| Created              | Time the website was added                                                                                                    |  |

| Parameter | Description                                                       |
|-----------|-------------------------------------------------------------------|
| Operation | To remove a protected website from EdgeSec, click <b>Delete</b> . |

- **Step 6** In the **Domain Name** column, click the domain name of the website to go to the basic information page.
- **Step 7** View information about the protected website, as shown in Figure 3-3.

#### Figure 3-3 Viewing the basic information

| tion            | WAF Information                                   | Traffic Identifier ⑦                                                                                                    |
|-----------------|---------------------------------------------------|----------------------------------------------------------------------------------------------------|
| 2               | Access Status 📀 Accessible                        | IP Tag 🛛 🕂 🔀                                                                                                    |
| wwwcom          |                                                   | Session Tag 🛛 🗕 🔀                                                                                                    |
| 2               |                                                   | User Tag 🛛 🗕 🔀                                                                                                    |
| нттр            |                                                   |                                                                                                    |
| policy_nNRGJKuv |                                                   |                                                                                                    |
| Default 🔀       |                                                   |                                                                                                    |
|                 | tion - 2 www.com - 2 HTTP policy_nNRGJKuv Default | tion         WAF Information           - ℓ         Access Status         Accessible           www.         com         Com         Com         Com           - ℓ         Policy_INRGJKuv         Com         Com |

- Customize the alarm page: Click 
   In the displayed dialog box, select
   Custom or Redirection and complete required configurations. By default,
   Alarm Page is Default.
- For details about how to configure the traffic identifier, see **Configuring a Traffic Identifier for a Known Attack Source**.

----End

#### 3.1.3 Switching Working Mode

You can switch the protection status.

#### Prerequisites

A protected website has been added. For details, see **Adding a Website to EdgeSec**.

#### **Application Scenarios**

- **Enabled**: In this mode, EdgeSec defends your website against attacks based on configured policies.
- **Suspended**: If a large number of normal requests are blocked, for example, status code 418 is frequently returned, then you can switch the mode to **Suspended**. In this mode, your website is not protected because EdgeSec only forwards requests. It does not scan for or log attacks. This mode is risky. You are advised to use the global protection whitelist rules to reduce false alarms.

#### Impact on the System

In the Suspended mode, your website is not protected because EdgeSec only forwards requests. It does not scan for attacks. To avoid normal requests from being blocked, configure **global protection whitelist (formerly false alarm masking) rules**, instead of using the Suspended mode.

#### Procedure

Step 1 Log in to the management console.

- Step 2 Click in the upper left corner of the page and choose Security & Compliance > Edge Security.
- **Step 3** In the navigation pane on the left, choose **Dashboard** under **Security Protection**.
- **Step 4** In the navigation pane on the left, choose **Website Settings**.
- **Step 5** In the row containing the target domain name, click **•** in the **Mode** column and select a mode you want.

Figure 3-4 Switching working mode

| Domain Name ↓≡ | Last 3 Days                                                                                                    | Mode       | Scheduling Status | Policy | Created ↓Ξ                      | Operation          |
|----------------|----------------------------------------------------------------------------------------------------|------------|-------------------|--------|---------------------------------|--------------------|
| wwwcom         | No attacks detected.                                                                                                    | Enabled    | Scheduled to WAF  | 9      | Apr 10, 2023 20:22:57 GMT+08:00 | Cloud Eye   Delete |
| www.com        | Enabled<br>WAF detects attacks based on configured policies.<br>Suspended<br>WAF forwards domain name requests without detectin | g attacks. | Scheduled to WAF  | 9      | Apr 07, 2023 20:35:09 GMT+08:00 | Cloud Eye   Delete |

- **Enabled**: In this mode, EdgeSec defends your website against attacks based on configured policies.
- **Suspended**: If a large number of normal requests are blocked, for example, status code 418 is frequently returned, then you can switch the mode to **Suspended**. In this mode, your website is not protected because EdgeSec only forwards requests. It does not scan for or log attacks. This mode is risky. You are advised to use the global protection whitelist rules to reduce false alarms.

----End

#### **Other Operations**

• Handling False Alarms

# 3.1.4 Configuring a Traffic Identifier for a Known Attack Source

EdgeSec allows you to configure traffic identifiers by IP address, session, or user tag to block possibly malicious requests from known attack sources based on IP address, Cookie, or Params.

#### Prerequisites

A protected website has been added. For details, see **Adding a Website to EdgeSec**.

#### Constraints

- If the IP address tag is not configured, EdgeSec identifies the client IP address by default.
- Before enabling Cookie- or Params-based known attack source rules, configure a session or user tag for the corresponding website domain name.

#### Procedure

**Step 1** Log in to the management console.

- Step 2 Click in the upper left corner of the page and choose Security & Compliance > Edge Security.
- **Step 3** In the navigation pane on the left, choose **Dashboard** under **Security Protection**.
- **Step 4** In the navigation pane on the left, choose **Website Settings**.
- **Step 5** In the **Domain Name** column, click the domain name of the website to go to the basic information page.
- **Step 6** In the **Traffic Identifier** area, click area, click next to **IP Tag**, **Session Tag**, or **User Tag** to configure a traffic identifier by referring to Table 3-3.

Figure 3-5 Traffic Identifier

| Traffic Identifier ⑦ |                   |  |  |  |
|----------------------|-------------------|--|--|--|
| IP Tag               | X-Forwarded-For 🔀 |  |  |  |
| Session Tag          | jsessionid 🔀      |  |  |  |
| User Tag             | name 🔀            |  |  |  |

| Identifier  | Description                                                                                                    | Example Value   |
|-------------|----------------------------------------------------------------------------------------------------|-----------------|
| IP Tag      | HTTP request header field of the original client IP address.                                                                                                    | X-Forwarded-For |
|             | This field is used to obtain the real<br>IP address of the client. You can<br>customize the field name and<br>configure multiple fields (separated<br>by commas). After the<br>configuration, EdgeSec<br>preferentially reads the configured<br>field to obtain the real IP address of<br>the client. If multiple fields are<br>configured, EdgeSec reads the IP<br>address from left to right. |                 |
|             | CAUTION                                                                                                    |                 |
|             | <ul> <li>\$remote_addr cannot be<br/>configured. EdgeSec uses the TCP<br/>connection IP address as the client<br/>IP address by default.</li> </ul>                                                                                                    |                 |
|             | <ul> <li>If the real IP address of the client is<br/>not obtained from the user-defined<br/>field, EdgeSec uses the source IP<br/>address used to establish a TCP<br/>connection with CDN as the client IP<br/>address by default.</li> </ul>                                                                                                    |                 |
| Session Tag | This tag is used to block possibly<br>malicious requests based on the<br>cookie attributes of an attack<br>source. Configure this parameter to<br>block requests based on cookie<br>attributes.                                                                                                    | jssessionid     |
| User Tag    | This tag is used to block possibly<br>malicious requests based on the<br>Params attribute of an attack<br>source. Configure this parameter to<br>block requests based on the Params<br>attributes.                                                                                                    | name            |

#### Table 3-3 Traffic identifier parameters

#### Step 7 Click Confirm.

----End

#### **Other Operations**

#### Configuring a Known Attack Source Rule

#### 3.2 Dashboard

On the **Dashboard** page, you can view the protection logs of all protected websites or instances for a specified time range, including yesterday, today, past 3 days, past 7 days, or past 30 days. On this page, event logs are displayed by different dimensions, including the number of attack types, top 10 attacked domain names, top 10 attack source IP addresses, top 10 attacked URLs, top 10 attack source locations, and top 10 error pages.

Statistics on the security overview page are updated every minute.

#### Prerequisites

- A domain name has been added and connected. For details, see Adding a Website to EdgeSec.
- At least one protection rule has been configured for the domain name.

#### **Specification Limitations**

On the **Dashboard** page, protection data of a maximum of 30 days can be viewed.

#### Procedure

#### Step 1 Log in to the management console.

- **Step 2** Click in the upper left corner of the page and choose **Security & Compliance** > **Edge Security**.
- **Step 3** In the navigation pane on the left, choose **Dashboard** under **Security Protection**.
- **Step 4** In the upper part of the page, specify the domain, website, and time period you want to query.
  - **Domain Names**: shows information about website domain names added to the EdgeSec instance in the selected enterprise project. Click **View** to go to the **Website Settings** page and view details about domain names of protected websites.
  - **All protected websites**: By default, the information about all websites you add to EdgeSec in all enterprise projects are displayed.
  - Query time: You can select **Yesterday**, **Today**, **Past 3 days**, **Past 7 days**, or **Past 30 days**.

#### Figure 3-6 Setting search criteria

| Domain Names Accessible: 1 Inaccessible: 15 View |           |       |             |             |              |
|--------------------------------------------------|-----------|-------|-------------|-------------|--------------|
|                                                  |           |       |             |             |              |
| All protected websites 👻 C                       | Yesterday | Today | Past 3 days | Past 7 days | Past 30 days |

**Step 5** View how many requests, attacks, and pages under each type of attacks.

- Attacks: shows how many times the website are attacked.
- You can view how many pages are attacked by a certain type of attacks within a certain period of time.

#### Figure 3-7 Protection action statistics

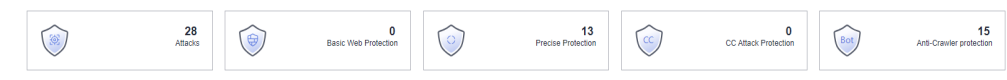

#### **Step 6** Query security data.

#### Figure 3-8 Security Event Statistics

| Event Distribution                |                                                                               | Top 10 Attacked Domain Names                                                                 | View More |
|-----------------------------------|-------------------------------------------------------------------------------|----------------------------------------------------------------------------------------------|-----------|
| 28                                | Arti-Casuler<br>14<br>19<br>19<br>19<br>10<br>1<br>1<br>1<br>1<br>1<br>1<br>1 | <ul> <li>svextedx01.com</li> <li>svextedx01.com</li> <li>dedsgeset.com</li> <li>2</li> </ul> |           |
| Top 10 Attack Source IP Addresses | View More                                                                     | Top 10 Attacked URLs                                                                         | View More |
| 10.44.25.43                       | 16                                                                            | /cc                                                                                          | 14        |
| 217.188.242.218                   | 12                                                                            | /test                                                                                        | 12        |
|                                   |                                                                               | ·                                                                                            | 1         |
|                                   |                                                                               | Aestivebal                                                                                   | 1         |

Table 3-4 Security event statistics parameters

| Parameter                            | Description                                                                                                    |
|--------------------------------------|----------------------------------------------------------------------------------------------------|
| Event Distribution                   | Types of attack events.<br>Click an area in the <b>Event Distribution</b> area to view the<br>type, number, and proportion of an attack.                                                                |
| Top 10 Attacked<br>Domain Names      | The ten most attacked domain names and the number<br>of attacks on each domain name.<br>Click <b>View More</b> to go to the <b>Events</b> page and view<br>more protection data.                        |
| Top 10 Attack<br>Source IP Addresses | The ten source IP addresses with the most attacks and<br>the number of attacks from each source IP address.<br>Click <b>View More</b> to go to the <b>Events</b> page and view<br>more protection data. |
| Top 10 Attacked<br>URLs              | The ten most attacked URLs and the number of attacks<br>on each URL.<br>Click <b>View More</b> to go to the <b>Events</b> page and view<br>more protection data.                                        |

----End

#### 3.3 Managing Events

#### **3.3.1 Viewing Events**

You can search for security events, such as XSS attacks, SQL injection, CC attacks, and user-defined precise protection events in the event list to quickly locate attack sources or analyze attack events.

You can view event data of all protected domain names in the last 30 days.

#### NOTICE

If you switch the working mode for a website to **Suspended**, EdgeSec only forwards all requests to the website without inspection. It does not log any attack events neither.

#### Prerequisites

A protected website has been added. For details, see **Adding a Website to EdgeSec**.

#### Procedure

- Step 1 Log in to the management console.
- **Step 2** Click in the upper left corner of the page and choose **Security & Compliance** > **Edge Security**.
- **Step 3** In the navigation pane on the left, choose **Dashboard** under **Security Protection**.
- **Step 4** In the navigation pane on the left, choose **Events**.
- **Step 5** Select a website from the **Website** drop-down list. You can view protection logs of yesterday, today, past 3 days, past 7 days, past 30 days, or a user-defined time range.
  - **Events over Time**: Displays the protection status of the selected website within the selected time range.
  - **Top Tens**: Displays a summary of top tens about protected domain names you select for a time range.

#### Figure 3-9 Events

| Search                        |                                                   |                              |                           |                                  |                                  |                                           |               |
|-------------------------------|---------------------------------------------------|------------------------------|---------------------------|----------------------------------|----------------------------------|-------------------------------------------|---------------|
| All protected websites        | Yesterday                                         | Today Past 3 days            | Past 7 days P             | ast 30 days Custom               |                                  |                                           |               |
| Events over Time              |                                                   |                              |                           |                                  |                                  |                                           |               |
| 10<br>5                       |                                                   |                              |                           |                                  |                                  |                                           |               |
| 00000 00:24 00:49 01:14 01:39 | 02:04 02:29 02:54 03:                             | 19 03:44 04:09 04:34 04:59 0 | 05:24 05:49 06:14 06:39 0 | 7:04 07:29 07:54 08:19 08:44 09: | 09 09:34 09:59 10:24 10:49 11:14 | 11:39 12:04 12:29 12:54 13:19 13:44 14:09 | 9 14:34 14:59 |
| 🗽 Top Tens 🕜                  |                                                   |                              |                           |                                  |                                  |                                           |               |
| Attacks                       |                                                   | Attacked Websites            |                           | Attack Source IP Address         | es                               | Attacked URLs                             |               |
|                               | 9                                                 | 100.93.12.181                | 9                         | 100.94.31.74                     | 9                                | 100.93.12.181/sdk                         | 2             |
|                               |                                                   | www.cdntest888.com           | 0                         | No data available.               | 0                                | 100.93.12.181/                            | 2             |
|                               |                                                   | www.cdntest30.com            | 0                         | No data available.               | 0                                | 100.93.12.181/evox/about                  | 1             |
|                               | <ul> <li>Precise Protection</li> <li>9</li> </ul> | www.cdntest67.com            | 0                         | No data available.               | 0                                | 100.93.12.181/nmaplowercheck1679011439    | 1             |
|                               |                                                   | www.cdnsec.com               | 0                         | No data available.               | 0                                | 100.93.12.181/NmapUpperCheck1679011439    | 1             |
|                               |                                                   |                              |                           |                                  |                                  |                                           |               |

#### **Step 6** In the **Events** area, view the event details.

- Configure a filter by combining several conditions. Click **Add** and select filter conditions displayed. Then, click **OK**. **Table 3-5** lists parameters for filter conditions.
- Click 🙆 to select fields you want to display in the event lists.
- To view event details, locate the row containing the event and click **Details** in the **Operation** column.

#### Figure 3-10 Events

| ≡ Events ⑦                     |                          |               |              | _   |                    |                   | 0                  |
|--------------------------------|--------------------------|---------------|--------------|-----|--------------------|-------------------|--------------------|
| Event Type 🔹 Eq                | ual to 🔹 Condition value | Add           | Reset Search | 0   |                    |                   | C                  |
| Event Type: Precise Protection | 0                        |               |              |     |                    |                   |                    |
| Time                           | Source IP Address ↓Ξ     | Domain Name   | Geolocation  | URL | Event Type         | Protective Action | Operation          |
| Mar 17, 2023 08:04:36          | 100.94.31.74             | 100.93.12.181 | unknown      | 1   | Precise Protection | Block             | Details Handle 👻   |
| Mar 17, 2023 08:04:36          | 100.94.31.74             | 100.93.12.181 | unknown      | 1   | Precise Protection | Block             | Details   Handle 💌 |

#### Table 3-5 Description of the conditions

| Parameter         | Description                                                                                                    |
|-------------------|----------------------------------------------------------------------------------------------------|
| Event ID          | ID of the event                                                                                                    |
| Incident Type     | Type of the attack.<br>By default, <b>All</b> is selected. You can view logs of all<br>attack types or select an attack type to view<br>corresponding attack logs.                                   |
| Rule ID           | ID of a built-in protection rule in basic web protection                                                                                                    |
| Protective Action | The options are <b>Block</b> , <b>Log only</b> , and <b>Verification code</b> .                                                                                                    |
| Source IP         | Public IP address of the web visitor/attacker                                                                                                    |
|                   | By default, <b>All</b> is selected. You can view logs of all attack source IP addresses, select an attack source IP address, or enter an attack source IP address to view corresponding attack logs. |
| URL               | Attacked URL                                                                                                    |

|  | Table | 3-6 | Parameters | in | the | event | list |
|--|-------|-----|------------|----|-----|-------|------|
|--|-------|-----|------------|----|-----|-------|------|

| Parameter         | Description                                   | Example Value       |
|-------------------|-----------------------------------------------|---------------------|
| Time              | When the attack occurred                      | 2023/03/04 13:20:04 |
| Source IP Address | Public IP address of the web visitor/attacker | -                   |
| Domain Name       | Attacked domain name                          | www.example.com     |

| Parameter         | Description                                                                                                    | Example Value   |
|-------------------|----------------------------------------------------------------------------------------------------|-----------------|
| Geolocation       | Location where the IP address of the attack originates from                                                                 | -               |
| URL               | Attacked URL                                                                                                    | /admin          |
| Incident Type     | Type of the attack.                                                                                                    | Precise Defense |
| Protective Action | The options are <b>Block</b> , <b>Log only</b> , and <b>Verification code</b> .                                             | Block           |
|                   | <b>NOTE</b><br>If an access request matches a data<br>masking rule, the protective action is<br>marked as <b>Mismatch</b> . |                 |

----End

#### 3.3.2 Handling False Alarms

If you confirm that an attack event on the **Events** page is a false alarm, you can handle the event as false alarm by ignoring the URL and rule ID in basic web protection, or by deleting or disabling the corresponding protection rule you configured. After you set an attack event to a false alarm, the event is no longer displayed on the **Events** page

EdgeSec detects attacks by using built-in basic web protection rules, built-in features in anti-crawler protection, and custom rules you configured (such as CC attack protection, precise access protection, blacklist, whitelist, and geolocation access control rules). EdgeSec will respond to detected attacks based on the protective actions (such as **Block** and **Log only**) defined in the rules and display attack events on the **Events** page.

#### Prerequisites

There is at least one false alarm event in the event list.

#### Constraints

- Only attack events blocked or recorded by preconfigured basic web protection rules and features in anti-crawler protection can be handled as false alarms.
- For events generated based on custom rules (such as a CC attack protection rule, precise protection rule, blacklist rule, whitelist rule, or geolocation access control rule), they cannot be handled as false alarms. To ignore such an event, delete or disable the custom rule hit by the event.
- An attack event can only be handled as a false alarm once.

#### **Application Scenarios**

Normal service requests are intercepted. For example, suppose you deploy a web application on a Huawei Cloud ECS and then add the public domain name associated with that application to EdgeSec. If you enable basic web protection for that application, EdgeSec may block the access requests that match the basic web

protection rules. As a result, the website cannot be accessed through its domain name. However, the website can still be accessed through the IP address. In this case, you can handle the false alarms to allow normal access requests to the application.

#### Impact on the System

After the blocked event is falsely reported, the event is no longer displayed on the **Events** page.

#### Procedure

Step 1 Log in to the management console.

- **Step 2** Click in the upper left corner of the page and choose **Security & Compliance** > **Edge Security**.
- **Step 3** In the navigation pane on the left, choose **Dashboard** under **Security Protection**.
- **Step 4** In the navigation pane on the left, choose **Events**.
- **Step 5** In the event list, handle events.
  - If you confirm that an event is a false alarm, locate the row containing the event. In the **Operation** column, click **Handle** > **Handle** as **False Alarm** and handle the hit rule.

#### Figure 3-11 Handling a false alarm

| Handle False Ala        | rm                       |                       |           |         |  |
|-------------------------|--------------------------|-----------------------|-----------|---------|--|
| * Scope                 | 🔵 All domain names 🖲 Sp  | pecified domain names |           |         |  |
| * Domain Name           | www.                     |                       |           |         |  |
|                         | (+) Add                  |                       |           |         |  |
| * Condition List        | Field                    | Subfield              | Logic     | Content |  |
|                         | URL •                    | ]                     | Include • | 1       |  |
|                         |                          |                       |           |         |  |
|                         |                          |                       |           |         |  |
|                         |                          |                       |           |         |  |
|                         | Add You can add 29 more  | conditions            |           |         |  |
|                         |                          |                       |           |         |  |
| * Ignore WAF Protection | All protection 		Basic v | veb protection        |           |         |  |
| Rule Description        |                          |                       |           |         |  |
|                         |                          |                       | A         |         |  |
|                         |                          |                       | OK Cancel | ]       |  |
|                         |                          |                       |           |         |  |

| Table 3-7 Pa | arameter | description |
|--------------|----------|-------------|
|--------------|----------|-------------|

| Parameter      | Description                                                                                                    | Example Value               |
|----------------|----------------------------------------------------------------------------------------------------|-----------------------------|
| Scope          | <ul> <li>All domain names: By default,<br/>this rule will be used to all<br/>domain names that are<br/>protected by the current policy.</li> </ul>                                                                                                    | Specified domain<br>names   |
|                | <ul> <li>Specify domain names: Specify<br/>a domain name range this rule<br/>applies to.</li> </ul>                                                                                                    |                             |
| Domain Name    | This parameter is mandatory when you select <b>Specified domain names</b> for <b>Scope</b> .                                                                                                    | www.example.com             |
|                | Enter a single domain name that<br>matches the wildcard domain name<br>being protected by the current<br>policy.                                                                                                    |                             |
|                | To add more domain names, click<br><b>Add</b> to add them one by one.                                                                                                    |                             |
| Condition List | Click <b>Add</b> to add conditions. At<br>least one condition needs to be<br>added. You can add up to 30<br>conditions to a protection rule. If<br>more than one condition is added,<br>all of the conditions must be met<br>for the rule to be applied. A<br>condition includes the following<br>parameters: | Path, Include, /<br>product |
|                | Parameters for configuring a condition are described as follows:                                                                                                    |                             |
|                | <ul> <li>Subfield: Configure this field<br/>only when Params, Cookie, or<br/>Header is selected for Field.</li> </ul>                                                                                                    |                             |
|                | NOTICE<br>The length of a subfield cannot<br>exceed 2,048 bytes. Only digits,<br>letters, underscores (_), and<br>hyphens (-) are allowed.                                                                                                    |                             |
|                | <ul> <li>Logic: Select a logical<br/>relationship from the drop-down<br/>list.</li> </ul>                                                                                                    |                             |
|                | <ul> <li>Content: Enter or select the content that matches the condition.</li> </ul>                                                                                                    |                             |

| Parameter                    | Description                                                                                                    | Example Value           |
|------------------------------|----------------------------------------------------------------------------------------------------|-------------------------|
| Ignore EdgeSec<br>Protection | <ul> <li>All protection: All EdgeSec rules<br/>do not take effect, and EdgeSec<br/>allows all request traffic to the<br/>domain names in the rule.</li> </ul>                                                                      | Basic web<br>protection |
|                              | <ul> <li>Basic web protection: You can<br/>ignore basic web protection by<br/>rule ID, attack type, or all built-in<br/>rules. For example, if XSS check<br/>is not required for a URL, you<br/>can whitelist XSS rule.</li> </ul> |                         |
| Ignored<br>Protection Type   | If you select <b>Basic web protection</b><br>for <b>Ignored Protection Type</b> ,<br>specify the following parameters:                                                                                                    | Attack type             |
|                              | - <b>Attack type</b> : Configure the rule<br>by attack event type, such as XSS<br>and SQL injection. One type<br>contains one or more rule IDs.                                                                                    |                         |
|                              | <ul> <li>All built-in rules: all checks<br/>enabled in Basic Web<br/>Protection.</li> </ul>                                                                                                    |                         |
| Attack type                  | This parameter is displayed when<br>Ignored Protection Type is set to<br>Attack type.                                                                                                    | SQL injection           |
| Rule<br>Description          | A brief description of the rule. This parameter is optional.                                                                                                    | -                       |

| Parameter            | Description                                                                                                    | Example Value |
|----------------------|----------------------------------------------------------------------------------------------------|---------------|
| Advanced<br>Settings | To ignore attacks of a specific field,<br>specify the field in the <b>Advanced</b><br><b>Settings</b> area. After you add the<br>rule, EdgeSec will stop blocking<br>attack events of the specified field. | Params<br>All |
|                      | Select the target field from the first<br>drop-down list box. The following<br>fields are supported: <b>Params</b> ,<br><b>Cookie</b> , <b>Header</b> , <b>Body</b> , and<br><b>Multipart</b> .            |               |
|                      | <ul> <li>If you select Params, Cookie, or<br/>Header, you can select All or<br/>Specified field to configure a<br/>subfield.</li> </ul>                                                                    |               |
|                      | <ul> <li>If you select <b>Body</b> or <b>Multipart</b>,<br/>you can select <b>All</b>.</li> </ul>                                                                                                    |               |
|                      | <ul> <li>If you select Cookie, the Domain<br/>Name box for the rule can be<br/>empty.</li> </ul>                                                                                                    |               |
|                      | <b>NOTE</b><br>If <b>All</b> is selected, EdgeSec will not block<br>all attack events of the selected field.                                                                                               |               |

Add the source IP address to an address group. Locate the row containing the desired event, in the Operation column, click Handle > Add to Address
 Group. The source IP address of the event will be blocked or allowed based on the policy used for the address group.

Add to: You can select an existing address group or create an address group.

| Add to Address Gro                                     | oup                                 |                                                       | ×          |
|--------------------------------------------------------|-------------------------------------|-------------------------------------------------------|------------|
| Attack source IP addresses used for the address group. | added to an address group will be a | llowed or blocked in accordance with                  | the policy |
| * Attack Source IP Address                             | 100.94.31.74                        |                                                       |            |
| ★ Add to                                               | Existing address group              | New address group                                     |            |
| ★ Group Name                                           | 123                                 | <ul> <li>Policies the address group is use</li> </ul> | d for: 2   |
|                                                        | Confirm                             | ancel                                                 |            |

Figure 3-12 Add to Address Group

• Add the source IP address to a blacklist or whitelist rule of the corresponding protected domain name. Locate the row containing the desired event. In the

**Operation** column, click **Handle** > **Add to Blacklist/Whitelist**. Then, the source IP address will be blocked or allowed based on the protective action configured in the blacklist or whitelist rule.

| Add to Blacklist/Wh                       | itelist                          |                 |                           |              |
|-------------------------------------------|----------------------------------|-----------------|---------------------------|--------------|
| Attack source IP addresses a              | added to the policy used for the | target domain   | name will be always allow | ed or        |
| Domain Name 100.93.12                     | .181 Pol                         | licies          | HEALTH_CHECK              |              |
| IP addresses or IP address rang<br>quota. | jes that can be added: 0 You ca  | an purchase rul | e expansion packages to   | increase the |
| * Attack Source IP Address                | 127.0.0.1                        |                 |                           |              |
| * Add to                                  | Existing rule                    | lew rule        |                           |              |
| ★ Rule Name                               |                                  |                 |                           |              |
| * IP Address/Range/Group                  | IP address/range     //          | Address group   |                           |              |
| * Protective Action                       | Block                            | •               |                           |              |
| Known Attack Source                       | No known attack source           | •               |                           |              |
| Rule Description                          |                                  |                 |                           |              |
|                                           | Confirm                          | Cancel          |                           |              |

Figure 3-13 Add to Blacklist/Whitelist

Table 3-8 Parameters for adding a record to the blacklist or whitelist

| Parameter         | Description                                                                                                    |
|-------------------|----------------------------------------------------------------------------------------------------|
| Add to            | <ul><li>Existing rule</li><li>New rule</li></ul>                                                                                                    |
| Rule Name         | <ul> <li>If you select Existing rule for Add to, select a rule name from the drop-down list.</li> <li>If you select New rule for Add to, customize a</li> </ul> |
| IP Address/Range/ | blacklist or whitelist rule.<br>This parameter is mandatory when you select <b>New</b>                                                                          |
| Group             | rule for Add to.                                                                                                    |
|                   | to add IP addresses a blacklist or whitelist rule.                                                                                                    |

| Parameter              | Description                                                                                                    |
|------------------------|----------------------------------------------------------------------------------------------------|
| Group Name             | This parameter is mandatory if you select <b>Address</b> group for IP Address/Range/Group.                                                                                                    |
|                        | Select an address group from the drop-down list. You can also click <b>Add Address Group</b> to create an address group. For details, see <b>Adding a Blacklist or Whitelist IP Address Group</b> .                                                                        |
| Protective Action      | <ul> <li>Block: Select Block if you want to blacklist an IP<br/>address or IP address range.</li> </ul>                                                                                                    |
|                        | <ul> <li>Allow: Select Allow if you want to whitelist an IP<br/>address or IP address range.</li> </ul>                                                                                                    |
|                        | <ul> <li>Log only: Select Log only if you want to observe<br/>an IP address or IP address range.</li> </ul>                                                                                                    |
| Known Attack<br>Source | If you select <b>Block</b> for <b>Protective Action</b> , you can<br>select a blocking type of a known attack source rule.<br>EdgeSec will block requests matching the configured<br>IP address, Cookie, or Params for a length of time<br>configured as part of the rule. |
| Rule Description       | A brief description of the rule. This parameter is optional.                                                                                                    |

----End

#### **Effective Conditions**

A false alarm will be deleted within about a minute after the handling configuration is done. It will no longer be displayed in the attack event details list. You can refresh the browser cache and access the page where the global whitelist rule is configured again to check whether the configuration is successful.

#### **Other Operations**

If an event is handled as a false alarm, the rule hit will be added to the global protection whitelist rule list. You can go to the **Policies** page and then switch to the **Global Protection Whitelist** page to manage the rule, including querying, disabling, deleting, and modifying the rule. For details, see **Configuring a Global Whitelist Rule**.

#### **3.4 Protection Policy**

#### 3.4.1 Creating a Protection Policy

A policy is a combination of rules, such as basic web protection, blacklist, whitelist, and precise protection rules. A policy can be applied to multiple domain names, but only one policy can be used for a domain name. This section describes how to add a protection policy.

#### Constraints

- A protected domain name can use only one policy.
- A maximum of 3,000 protection policies can be added.

#### Procedure

- Step 1 Log in to the management console.
- **Step 2** Click in the upper left corner of the page and choose **Security & Compliance** > **Edge Security**.
- **Step 3** In the navigation pane on the left, choose **Dashboard** under **Security Protection**.
- **Step 4** In the navigation pane on the left, choose **Policies**.
- Step 5 In the upper left corner, click Add Policy.

#### Figure 3-14 Adding a protection policy

| Add Policy You can add 2,270 more policies. |                   |             | Enter a policy name.     | QC |
|---------------------------------------------|-------------------|-------------|--------------------------|----|
| Policy Name ↓≡                              | Protection Status | Domain Name | Operation                |    |
|                                             | 9                 | wwwcom      | Add Domain Name   Delete |    |
| palicy_nNRGJKuv                             | 9                 | www.com     | Add Domain Name   Delete |    |

**Step 6** In the dialog box that is displayed, enter a policy name and click **confirm**.

| Add Policy    |         | × |
|---------------|---------|---|
| ★ Policy Name |         |   |
|               | Confirm |   |

Figure 3-15 Add Policy

- **Step 7** The added policy is displayed in the policy list.
- **Step 8** In the **Policy Name** column, click the policy name. On the displayed page, add rules to the policy by referring to **Configuring Protection Rules**.

----End

#### **Other Operations**

- To modify a policy name, click 
  next to the policy name. In the dialog box displayed, enter a new policy name.
- To delete a rule, click **Delete** in the **Operation** column.

#### 3.4.2 Applying a Policy to Your Website

This section describes how to apply a policy to your protected website.

#### Procedure

- Step 1 Log in to the management console.
- **Step 2** Click in the upper left corner of the page and choose **Security & Compliance** > **Edge Security**.
- **Step 3** In the navigation pane on the left, choose **Dashboard** under **Security Protection**.
- **Step 4** In the navigation pane on the left, choose **Policies**.
- **Step 5** In the row containing the target policy, click **Add Domain Name** in the **Operation** column.
- **Step 6** Select a **Domain Name** that applies to the policy.

#### NOTICE

- A protected domain name can use only one policy,
- but one policy can be applied to multiple domain names.
- To delete a policy that has been applied to domain names, add these domain names to other policies first. Then, click **Delete** in the **Operation** column of the policy you want to delete.

#### Step 7 Click Confirm.

----End

#### **3.4.3 Configuring Protection Policies**

#### 3.4.3.1 Configuration Guidance

#### How EdgeSec Engine Works

The built-in protection rules of EdgeSec help you defend against common web application attacks, including XSS attacks, SQL injection, crawlers, and web shells. You can customize protection rules to let EdgeSec better protect your website services using these custom rules. Figure 3-16 shows how EdgeSec engine built-in protection rules work. Figure 3-17 shows the detection sequence of user-defined rules.

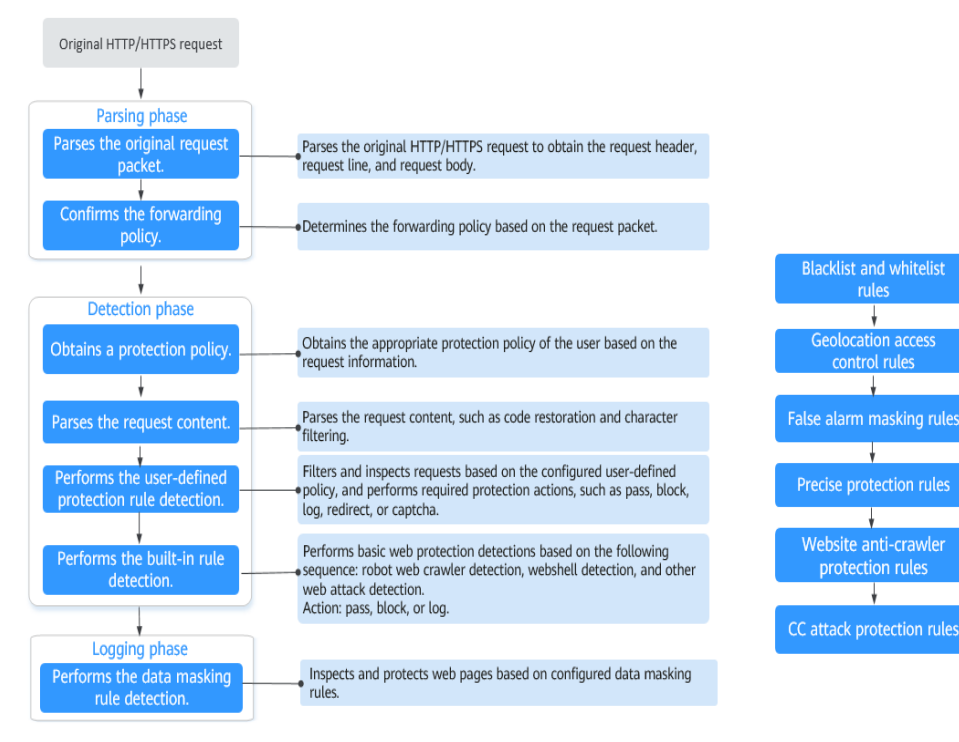

Figure 3-16 EdgeSec engine detection process

Figure 3-17 Priorities of custom protection rules

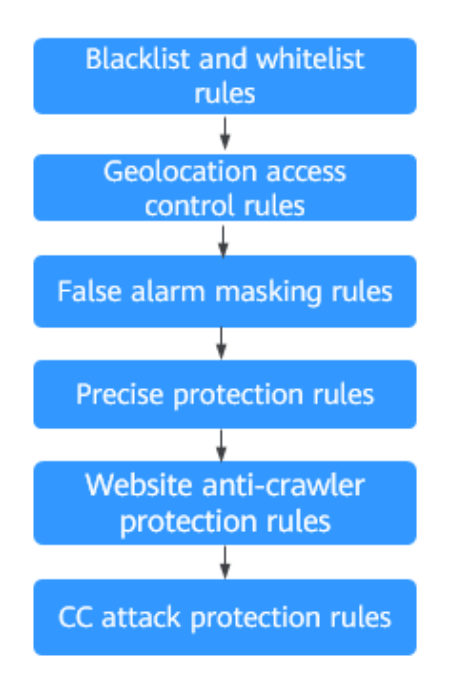

**Response** actions

- Pass: The current request is unconditionally permitted after a protection rule is matched.
- Block: The current request is blocked after a rule is matched.

- CAPTCHA: The system will perform human-machine verification after a rule is matched.
- Redirect: The system will notify you to redirect the request after a rule is matched.
- Log: Only attack information is recorded after a rule is matched.
- Mask: The system will anonymize sensitive information after a rule is matched.

#### **Protection Rule Configuration Methods**

EdgeSec provides the following customized configuration methods to simplify the configuration process. Select a proper configuration method to meet your service requirements.

This method is recommended when you have few domain name services or have different configuration rules for domain name services.

**NOTE** 

After a domain name is added, EdgeSec automatically associates a protection policy with the domain name, and protection rules configured for the domain name are also added to the protection policy by default. If there are domain names applicable to the protection policy, you can directly add them to the policy. For details, see **Applying a Policy to Your Website**.

- Where to configure
  - a. In the navigation pane on the left, choose Website Settings.
  - b. In the **Policy** column of the row containing the target domain name, click the number to go to the **Policies** page.

#### Figure 3-18 Website list

| Domain Name ↓⊟                     | Last 3 Days          | Mode      | waf_domain_dispatch_01 | Policy | Created ↓Ξ                      | Operation          |
|------------------------------------|----------------------|-----------|------------------------|--------|---------------------------------|--------------------|
| www.edgesec-cms.com<br>edgesec-cms | No attacks detected. | Enabled - | waf_domain_dispatch_04 | 9      | Mar 27, 2023 21:52:17 GMT+08:00 | Cloud Eye   Delete |

• Protection rules you can configure on the rule configuration page

#### Table 3-9 Configurable protection rules

| Protection<br>Rule      | Description                                                                                                    | Reference                                                                        |
|-------------------------|----------------------------------------------------------------------------------------------------|----------------------------------------------------------------------------------|
| Basic Web<br>Protection | With an extensive reputation<br>database, EdgeSec defends<br>against Open Web Application<br>Security Project (OWASP) top<br>10 threats, and detects and<br>blocks threats, such as<br>malicious scanners, IP<br>addresses, and web shells. | Configuring Basic<br>Protection Rules to<br>Defend Against<br>Common Web Attacks |

| Protection<br>Rule                                                                                                    | Description                                                                                                    | Reference                                                                                                    |
|----------------------------------------------------------------------------------------------------|----------------------------------------------------------------------------------------------------|----------------------------------------------------------------------------------------------------|
| CC Attack<br>Protection                                                                                                    | CC attack protection rules can<br>be customized to restrict<br>access to a specific URL on<br>your website based on a<br>unique IP address, cookie, or<br>referer field, mitigating CC<br>attacks.                                                                               | Configuring CC Attack<br>Protection Rules to<br>Defend Against CC<br>Attacks                                   |
| Precise<br>Protection                                                                                                    | You can customize protection<br>rules by combining HTTP<br>headers, cookies, URLs, request<br>parameters, and client IP<br>addresses.                                                                                                    | Configuring a Precise<br>Protection Rule                                                                       |
| Blacklist and<br>Whitelist                                                                                                    | You can configure blacklist and<br>whitelist rules to block, log<br>only, or allow access requests<br>from specified IP addresses.                                                                                                    | Configuring IP Address<br>Blacklist and Whitelist<br>Rules to Block or<br>Allow Specified IP<br>Addresses      |
| Known Attack<br>Source                                                                                                    | If EdgeSec blocks a malicious<br>request by IP address, Cookie,<br>or Params, you can configure a<br>known attack source rule to let<br>EdgeSec automatically block<br>all requests from the attack<br>source for a blocking duration<br>set in the known attack source<br>rule. | Configuring a Known<br>Attack Source Rule                                                                      |
| Geolocation<br>Access Control<br>Access Control<br>Geolocation<br>Access Control<br>Geolocation<br>Access Control<br>Geolocation<br>Access Control<br>Control<br>Con |                                                                                                    | Configuring<br>Geolocation Access<br>Control Rules to Block<br>or Allow Requests<br>from Specific<br>Locations |
| Anti-Crawler                                                                                                    | This function dynamically<br>analyzes website service<br>models and accurately<br>identifies crawler behavior<br>based on data risk control and<br>bot identification systems, such<br>as JS Challenge.                                                                          | Configuring Anti-<br>Crawler Rules                                                                             |
| Global<br>protection<br>whitelist rules                                                                                                    | You can configure these rules<br>to let EdgeSec ignore certain<br>rules for specific requests.                                                                                                    | Configuring a Global<br>Whitelist Rule to<br>Ignore False Positives                                            |

| Protection<br>Rule | Description                                                                                                    | Reference                          |
|--------------------|----------------------------------------------------------------------------------------------------|------------------------------------|
| Data Masking       | You can configure data<br>masking rules to prevent<br>sensitive data such as<br>passwords from being<br>displayed in event logs. | Configuring a Data<br>Masking Rule |

# 3.4.3.2 Configuring Basic Protection Rules to Defend Against Common Web Attacks

After this function is enabled, EdgeSec can defend against common web attacks, such as SQL injections, XSS, remote overflow vulnerabilities, file inclusions, Bash vulnerabilities, remote command execution, directory traversal, sensitive file access, and command/code injections. You can also enable basic web protection, such as web shell detection.

#### Prerequisites

A protected website has been added. For details, see **Adding a Website to EdgeSec**.

#### Constraints

- Basic web protection has two modes: **Block** and **Log only**.
- It takes several minutes for a new rule to take effect. After the rule takes effect, protection events triggered by the rule will be displayed on the **Events** page.
- If you select **Block** for **Basic Web Protection**, you can **configure access control criteria for a known attack source**. EdgeSec will block requests matching the configured IP address, Cookie, or Params for a length of time configured as part of the rule.

#### Procedure

- Step 1 Log in to the management console.
- **Step 2** Click in the upper left corner of the page and choose **Security & Compliance** > **Edge Security**.
- **Step 3** In the navigation pane on the left, choose **Dashboard** under **Security Protection**.
- **Step 4** In the navigation pane on the left, choose **Website Settings**.
- **Step 5** In the **Policy** column of the row containing the domain name, click the number to go to the **Policies** page.

#### Figure 3-19 Website list

| Domain Nar               | ne 1≡           | Last 3 Days          | Mode      | waf_domain_dispatch_01 | Policy | Created ↓≡                      | Operation          |
|--------------------------|-----------------|----------------------|-----------|------------------------|--------|---------------------------------|--------------------|
| www.edgese<br>edgesec-cm | ec-ems.com<br>s | No attacks detected. | Enabled 🔻 | waf_domain_dispatch_04 | 9      | Mar 27, 2023 21:52:17 GMT+08:00 | Cloud Eye   Delete |

**Step 6** In the **Basic Web Protection** configuration area, change **Status** and **Mode** as needed by referring to **Table 3-10**.

#### Figure 3-20 Basic Web Protection configuration area

| Basic Web Protection                                                   | web shells. Status Status Advanced Settings |
|------------------------------------------------------------------------|---------------------------------------------|
| Protection against common web attacks, such as SQL injection, XSS atta | Mode Block  C Block  C Do only  C           |

#### Table 3-10 Parameter description

| Parameter | Description                                                                                                    |  |  |
|-----------|----------------------------------------------------------------------------------------------------|--|--|
| Status    | Status of Basic Web Protection                                                                                                    |  |  |
|           | • C: enabled.                                                                                                    |  |  |
|           | • Construction: Construction of the second second s |  |  |
| Mode      | Block: The detected attacks are blocked and logged.                                                                                                    |  |  |
|           | • Log only: The detected attacks are logged only.                                                                                                    |  |  |

- Step 7 In the Basic Web Protection configuration area, click Advanced Settings.
- **Step 8** On the **Protection Status** tab page, enable protection types you need by referring to **Table 3-12**.

#### Figure 3-21 Basic web protection

| Protection Status                                                                                                    |                                    |                        |          |                             |   |
|----------------------------------------------------------------------------------------------------|------------------------------------|------------------------|----------|-----------------------------|---|
| Basic web protection safeguards your web applications against OWASP security threats.                                                                                                    | Mode ② O Block Known Attack Source | No known attack source | Log only | Protection Level (2) Medium | Ŧ |
| General Check Status (Solution) Status (Solution), SS, file inclusions, Bash vulnerabilities, remote command execution, directory traversal, sensitive file access, and command and code injectors. |                                    |                        |          |                             |   |
| Webshell Detection<br>Protects against webshells from upload interface.                                                                                                    |                                    |                        | Status   |                             |   |

#### NOTICE

If you select **Mode** for **Block** on the **Protection Status** tab, you can select a known attack source rule to let EdgeSec block requests accordingly. For details, see **Configuring a Known Attack Source Rule**.

1. Set the protection level.

In the upper right part of the page, set **Protection Level** to **Low**, **Medium**, or **High**. The default value is **Medium**.

|--|

| Protection Level | Description                                                                                                    |  |  |  |
|------------------|----------------------------------------------------------------------------------------------------|--|--|--|
| Low              | EdgeSec only blocks the requests with obvious attack signatures.                                                                                                    |  |  |  |
|                  | If a large number of false alarms are reported, <b>Low</b> is recommended.                                                                                                    |  |  |  |
| Medium           | The default level is <b>Medium</b> , which meets a majority of web protection requirements.                                                                                                    |  |  |  |
| High             | At this level, EdgeSec provides the finest granular<br>protection and can intercept attacks with complex<br>bypass features, such as Jolokia cyber attacks,<br>common gateway interface (CGI) vulnerability<br>detection, and Druid SQL injection attacks. |  |  |  |
|                  | Configure global whitelist rules after the service has been running for a period of time, and then enable the strict mode.                                                                                                    |  |  |  |

2. Set the protection type.

#### NOTICE

By default, **General Check** is enabled. You can enable other protection types by referring to **Table 3-12**.

Table 3-12 Protection types

| Туре                  | Description                                                                                                    |  |  |  |
|-----------------------|----------------------------------------------------------------------------------------------------|--|--|--|
| General Check         | Defends against attacks such as SQL injections, XSS,<br>remote overflow vulnerabilities, file inclusions, Bash<br>vulnerabilities, remote command execution, directory<br>traversal, sensitive file access, and command/code<br>injections. SQL injection attacks are mainly detected based<br>on semantics. |  |  |  |
|                       | <b>NOTE</b><br>If you enable <b>General Check</b> , EdgeSec checks your websites based<br>on the built-in rules.                                                                                                    |  |  |  |
| Webshell<br>Detection | Protects against web shells from upload interface.<br><b>NOTE</b><br>If you enable <b>Webshell Detection</b> , EdgeSec detects web page<br>Trojan horses inserted through the upload interface.                                                                                                    |  |  |  |

----End

#### **Example - Blocking SQL Injection Attacks**

If domain name **www.example.com** has been connected to EdgeSec, perform the following steps to verify that EdgeSec can block SQL injection attacks.

**Step 1** Enable **General Check** in **Basic Web Protection** and set the protection mode to **Block**.

Figure 3-22 Enabling General Check

| Protection Status                                                                                                    |                                           |
|----------------------------------------------------------------------------------------------------|-------------------------------------------|
| Basic web protection safeguards your web applications against OWASP security threats. Mode 🖉 🖲 Block: Known Attack Source 🔹                                                                                                | Log only     Protection Level      Medium |
| General Check<br>Protects against the following attacks: SQL injection; XSS, file inclusions, Bash vulnerabilities, remote command execution, directory traversal, sensitive file access, and command and code injections. | Status 💽                                  |
| Webshell Detection Protects against webshells from upload interface.                                                                                                    | Status 🔵                                  |
| Deep Inspection<br>Identifies and blocks evasion attacks, such as the ones that use homomorphic character obfuscation, command injection with deformed wildcard characters, UTF7, data URI scheme, and other fechniqu      | Status D                                  |
| Header Inspection<br>Inspects all header fields in requests. You are advised to keep this option enabled, because General Check inspects only some of the header fields in requests.                                       | Status 🔵                                  |

**Step 2** Enable EdgeSec basic web protection.

Figure 3-23 Enabling EdgeSec basic web protection

| Basic Web Protection<br>Protection against common web attacks, such as SOL injection, XSS attacks, and web shells. | Status Advanced Settings  |
|----------------------------------------------------------------------------------------------------|---------------------------|
|                                                                                                    | Mode 🔵 Block 💿 Log only 🕜 |

**Step 3** Clear the browser cache and enter a simulated SQL injection (for example, http://www.example.com?id=' or 1=1) in the address box.

The access request is intercepted, as shown in Figure 3-24.

Figure 3-24 Block page

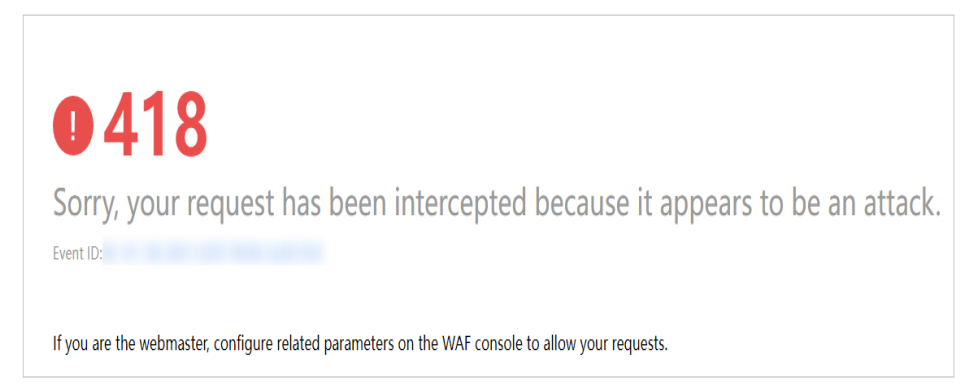

**Step 4** Go to the EdgeSec console. In the navigation pane on the left, choose **Events**. View the event on the **Events** page.

----End

#### 3.4.3.3 Configuring CC Attack Protection Rules to Defend Against CC Attacks

CC attack protection can limit the access to a protected website based on a single IP address, cookie, or referer. Beyond that, CC attack protection can also limit access rate based on policies, domain names, and URLs to precisely mitigate CC attacks. In policy-based rate limiting, the number of requests for all domain

names in the same policy are counted for triggering the rule. In domain-based rate limiting, the total number of requests for each domain name is counted separately for triggering the rule. In URL-based rate limiting, the number of requests for each URL is counted separately for triggering the rule. To use this protection, ensure that you have toggled on **CC Attack Protection** (its status

| should be |  | ) |
|-----------|--|---|
|-----------|--|---|

#### Prerequisites

A protected website has been added. For details, see **Adding a Website to EdgeSec**.

#### Constraints

- It takes several minutes for a new rule to take effect. After the rule takes effect, protection events triggered by the rule will be displayed on the **Events** page.
- A reference table can be added to a CC attack protection rule. The reference table takes effect for all protected domain names.
- A CC attack protection rule offers protective actions such as **Verification code** and **Block** for your choice. For example, you can configure a CC attack protection rule to block requests from a visit for 600 seconds by identifying their cookie (name field) if the visitor accessed a URL (for example, /admin\*) of your website over 10 times within 60 seconds.

#### Procedure

- Step 1 Log in to the management console.
- Step 2 Click in the upper left corner of the page and choose Security & Compliance > Edge Security.
- **Step 3** In the navigation pane on the left, choose **Dashboard** under **Security Protection**.
- **Step 4** In the navigation pane on the left, choose **Website Settings**.
- **Step 5** In the **Policy** column of the row containing the domain name, click the number to go to the **Policies** page.

#### Figure 3-25 Website list

| Domain Name ↓Ξ                     | Last 3 Days          | Mode      | waf_domain_dispatch_01   | Policy | Created ↓Ξ                      | Operation          |
|------------------------------------|----------------------|-----------|--------------------------|--------|---------------------------------|--------------------|
| www.edgesec.cms.com<br>edgesec.cms | No attacks detected. | Enabled 👻 | 🔮 waf_domain_dispatch_04 | 9      | Mar 27, 2023 21:52:17 GMT+08:00 | Cloud Eye   Delete |

**Step 6** In the **CC Attack Protection** configuration area, change **Status** as needed and click **Customize Rule** to go to the **CC Attack Protection** page.

Figure 3-26 CC Attack Protection configuration area

| CC Attack Protection<br>Rate limiting policies based on IP addresses or cookies to mitigate CC attacks. | Status To batter defend against CC attacks, keep the protection enabled and configu<br>rules.<br>Customze Rule |
|----------------------------------------------------------------------------------------------------|----------------------------------------------------------------------------------------------------|
|----------------------------------------------------------------------------------------------------|----------------------------------------------------------------------------------------------------|

#### **Step 7** In the upper left corner of the **CC Attack Protection** page, click **Add Rule**.

**Step 8** In the displayed dialog box, configure a CC attack protection rule by referring to **Table 3-13**.

| Parameter           | Description                                                                                                    | Example Value           |
|---------------------|----------------------------------------------------------------------------------------------------|-------------------------|
| Rule Name           | Name of the rule                                                                                                    | test                    |
| Rule<br>Description | A brief description of the rule. This parameter is optional.                                                                                                    |                         |
| Rate Limit<br>Mode  | <ul> <li>Source:Requests from a specific source<br/>are limited. For example, if traffic from<br/>an IP address (or user) exceeds the rate<br/>limit you configure in this rule, EdgeSec<br/>limits traffic rate of the IP address (or<br/>user) in the way you configure.</li> <li>Per IP address: A website visitor is<br/>identified by the IP address.</li> </ul> |                         |
| Trigger             | <ul> <li>Click Add to add conditions. At least one condition is required, but up to 30 conditions are allowed. If you add more than one condition, the rule will only take effect if all of the conditions are met.</li> <li>Field: include path, IP address, cookie, header, Params, and HTTP code.</li> </ul>                                                       | Path Include /<br>admin |
|                     | <ul> <li>Subfield: Configure this field only<br/>when Cookie, Header, or Params is<br/>selected for Field.</li> </ul>                                                                                                    |                         |
|                     | NOTICE<br>The length of a subfield cannot exceed<br>2,048 bytes. Only digits, letters, underscores<br>(_), and hyphens (-) are allowed.                                                                                                    |                         |
|                     | • <b>Logic</b> : Select a logical relationship from the drop-down list.                                                                                                    |                         |
|                     | NOTE<br>If you set Logic to Include any value,<br>Exclude any value, Equal to any value,<br>Not equal to any value, Prefix is any<br>value, Prefix is not any of them, Suffix is<br>any value, or Suffix is not any of them,<br>select an existing reference table. For<br>details, see Creating a Reference Table to<br>Configure Protection Metrics In Batches.     |                         |
|                     | • <b>Content</b> : Enter or select the content that matches the condition.                                                                                                    |                         |

| Table 3-13 Rule pa | rameters |
|--------------------|----------|
|--------------------|----------|
| Parameter            | Description                                                                                                    | Example Value                                         |
|----------------------|----------------------------------------------------------------------------------------------------|-------------------------------------------------------|
| Rate Limit           | The maximum requests that a website<br>visitor can initiate within the configured<br>period. If the configured rate limit has<br>been reached, EdgeSec will respond<br>according to the protective action<br>configured.                                                                                                    | <b>10</b> requests<br>allowed in <b>60</b><br>seconds |
| Protective<br>Action | <ul> <li>The action that EdgeSec will take if the number of requests exceeds Rate Limit you configured. The options are as follows:</li> <li>Verification code: EdgeSec allows requests that trigger the rule as long as your website visitors complete the required verification.</li> <li>Block: EdgeSec blocks requests that trigger the rule.</li> <li>Log only: EdgeSec only logs requests that trigger the rule.</li> </ul> | Block                                                 |
| Block<br>Duration    | Period of time for which to block the item when you set <b>Protective Action</b> to <b>Block</b> .                                                                                                    | 600 seconds                                           |
| Block Page           | <ul> <li>The page displayed if the maximum number of requests has been reached.</li> <li>This parameter is configured only when <b>Protective Action</b> is set to <b>Block</b>.</li> <li>If you select <b>Default settings</b>, the default block page is displayed.</li> <li>If you select <b>Custom</b>, a custom error message is displayed.</li> </ul>                                                                       | Custom                                                |
| Block Page<br>Type   | If you select <b>Custom</b> for <b>Block Page</b> ,<br>select a type of the block page among<br>options <b>application/json</b> , <b>text/html</b> , and<br><b>text/xml</b> .                                                                                                    | text/html                                             |

| Parameter    | Description                                                                               | Example Value                                                                                                    |
|--------------|-------------------------------------------------------------------------------------------|----------------------------------------------------------------------------------------------------|
| Page Content | If you select <b>Custom</b> for <b>Block Page</b> , configure the content to be returned. | Page content styles<br>corresponding to<br>different page<br>types are as<br>follows:                                            |
|              |                                                                                           | <ul> <li>text/html:<br/><html><body>F<br/>orbidden<!--<br-->body&gt;</body></html></li> </ul>                                    |
|              |                                                                                           | <ul> <li>application/<br/>json: {"msg":<br/>"Forbidden"}</li> </ul>                                                              |
|              |                                                                                           | <ul> <li>text/xml: <?xml<br>version="1.0"<br/>encoding="utf-8<br/>"?&gt;<error><br/><msg>Forbidden<br/></msg></error></li> </ul> |

Step 9 Click OK. You can then view the added CC attack protection rule in the CC rule list.

- To disable a rule, click **Disable** in the **Operation** column of the rule. The default **Rule Status** is **Enabled**.
- To modify a rule, click **Modify** in the row containing the rule.
- To delete a rule, click **Delete** in the row containing the rule.

----End

# **Configuration Example - Verification Code**

If domain name **www.example.com** has been connected to EdgeSec, perform the following steps to verify that EdgeSec CAPTCHA verification is enabled.

**Step 1** Add a CC attack protection rule with **Protection Action** set to **Verification code**.

#### Figure 3-27 Verification code

| ★ Protective Action | ۲ | Verification code | O Block | C Log only |
|---------------------|---|-------------------|---------|------------|
|---------------------|---|-------------------|---------|------------|

**Step 2** Enable CC attack protection.

(cc)

Figure 3-28 CC Attack Protection configuration area

| CC Attack Protection                                                            | Status To better defend against CC attacks, keep the protection enabled and |
|---------------------------------------------------------------------------------|-----------------------------------------------------------------------------|
| Rate limiting policies based on IP addresses or cookies to mitigate CC attacks. | rules.                                                                      |
|                                                                                 | Customize Rule                                                              |

**Step 3** Clear the browser cache and access http://www.example.com/admin/.

If you access the page 10 times within 60 seconds, a verification code is required when you attempt to access the page for the eleventh time. You need to enter the verification code to continue the access.

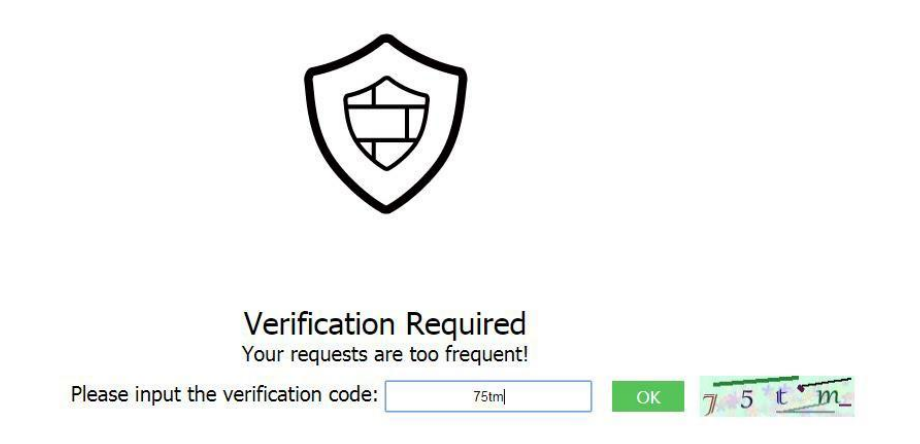

**Step 4** Go to the EdgeSec console. In the navigation pane on the left, choose **Events**. View the event on the **Events** page.

----End

## 3.4.3.4 Configuring a Precise Protection Rule

EdgeSec allows you to customize protection rules by combining HTTP headers, cookies, URLs, request parameters, and client IP addresses.

You can combine common HTTP fields, such as **IP**, **Path**, **Referer**, **User Agent**, and **Params** in a protection rule to let EdgeSec allow, block, or only log the requests that match the combined conditions.

A reference table can be added to a precise protection rule. The reference table takes effect for all protected domain names.

#### Prerequisites

A protected website has been added. For details, see **Adding a Website to EdgeSec**.

#### Constraints

- It takes several minutes for a new rule to take effect. After the rule takes effect, protection events triggered by the rule will be displayed on the **Events** page.
- If you configure Protective Action to Block for a precise protection rule, you can configure a known attack source rule by referring to Configuring a Known Attack Source Rule. EdgeSec will block requests matching the configured IP address, Cookie, or Params for a length of time configured as part of the rule.

# **Application Scenarios**

Precise protection rules are used for anti-leeching and website management background protection.

#### Procedure

- Step 1 Log in to the management console.
- **Step 2** Click in the upper left corner of the page and choose **Security & Compliance** > **Edge Security**.
- **Step 3** In the navigation pane on the left, choose **Dashboard** under **Security Protection**.
- **Step 4** In the navigation pane on the left, choose **Website Settings**.
- **Step 5** In the **Policy** column of the row containing the domain name, click the number to go to the **Policies** page.

#### Figure 3-29 Website list

| -                                  |                      |           |                        |        |                                 |                    |
|------------------------------------|----------------------|-----------|------------------------|--------|---------------------------------|--------------------|
| Domain Name ↓Ξ                     | Last 3 Days          | Mode      | waf_domain_dispatch_01 | Policy | Created ↓≡                      | Operation          |
| www.edgesec-cms.com<br>edgesec-cms | No attacks detected. | Enabled - | waf_domain_dispatch_04 | 9      | Mar 27, 2023 21:52:17 GMT+08:00 | Cloud Eye   Delete |

**Step 6** In the **Precise Protection** configuration area, change **Status** as needed and click **Customize Rule** to go to the **Precise Protection** page.

Figure 3-30 Precise Protection configuration area

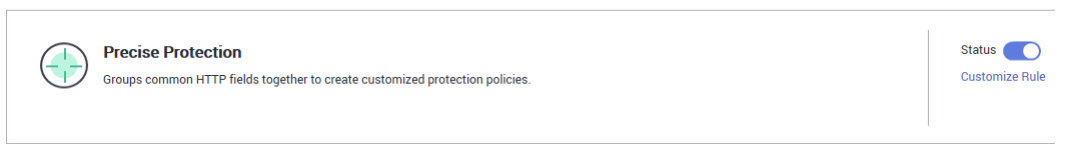

#### Step 7 On the Precise Protection page, set Detection Mode.

Two detection modes are available:

- **Instant Detection**: If a request matches a configured precise protection rule, EdgeSec immediately ends threat detection and blocks the request.
- **Full Detection**: If a request matches a configured precise protection rule, EdgeSec finishes its scan first and then blocks all requests that match the configured precise protection rule.

Figure 3-31 Setting Detection Mode

| Detection Mode | ? | Instant detection | O Full detection |
|----------------|---|-------------------|------------------|
|                |   |                   |                  |

#### Step 8 Click Add Rule.

**Step 9** In the displayed dialog box, add a rule by referring to **Table 3-14** and **Table 3-15**.

The settings shown in **Figure 3-32** are used as an example. If a visitor tries to access a URL containing **/admin**, EdgeSec will block the request.

#### NOTICE

To ensure that EdgeSec blocks only attack requests, configure **Protective Action** to **Log only** first and check whether normal requests are blocked on the **Events** page. If no normal requests are blocked, configure **Protective Action** to **Block**.

| Figure 3-32 Add Precise Protection Ru |
|---------------------------------------|
|---------------------------------------|

| Add Precise Prot            | tection Rule                      |                                  |                                 |                         |   |                     |
|-----------------------------|-----------------------------------|----------------------------------|---------------------------------|-------------------------|---|---------------------|
| This rule takes effect when | the following conditions are met. | . 1 rule supports a maximum of   | 30 conditions.                  |                         |   |                     |
| * Rule Name                 | waftest                           |                                  |                                 |                         |   |                     |
| Rule Description            |                                   |                                  |                                 |                         |   |                     |
| * Condition List            | Field                             | Subfield                         | Logic                           | Content                 |   | Add Reference Table |
|                             | Path •                            | -                                | Include •                       | /admin                  | ] |                     |
|                             |                                   |                                  |                                 |                         |   |                     |
|                             |                                   |                                  |                                 |                         |   |                     |
|                             |                                   |                                  |                                 |                         |   |                     |
|                             |                                   | The protective police            | n is available all when all th  | a applitude are mot )   |   |                     |
|                             | + Add You can add 29 more o       | conditions.(The protective actio | in is executed only when all in | le conditions are met.) |   |                     |
| * Protective Action         | Block •                           |                                  |                                 |                         |   |                     |
| * Known Attack Source       | No known attack 🔻                 |                                  |                                 |                         |   |                     |
| * Priority                  | 50                                | A smaller value indicates a hig  | her priority.                   |                         |   |                     |
| * Effective Date            | Immediate     Custom              |                                  |                                 |                         |   |                     |
|                             |                                   |                                  | Confirm Cancel                  |                         |   |                     |

| Table 3-14 | Rule parameters |
|------------|-----------------|
|------------|-----------------|

| Paramet<br>er     | Description                                                                                                    | Example Value                                                                                                    |
|-------------------|----------------------------------------------------------------------------------------------------|----------------------------------------------------------------------------------------------------|
| Condition<br>List | <ul> <li>Click Add to add conditions. At least one condition needs to be added. You can add up to 30 conditions to a protection rule. If more than one condition is added, all of the conditions must be met for the rule to be applied. A condition includes the following parameters:</li> <li>Parameters for configuring a condition are described as follows:</li> <li>Field</li> <li>Subfield: Configure this field only when IP, Params, Cookie, or Header is selected for Field.</li> <li>NOTICE The length of a subfield cannot exceed 2,048 bytes. Only digits, letters, underscores (_), and hyphens (-) are allowed.</li> <li>Logic: Select a logical relationship from the drop-down list.</li> <li>NOTE <ul> <li>If Include any value, Exclude any value, Equal to any value, Not equal to any value, Not equal to any value, or Suffix is not any of them is selected. Suffix is not any of them is selected and existing reference table in the Content drop-down list. For details, see Creating a Reference Table to Configure Protection Metrics In Batches.</li> <li>Exclude any value, Not equal to any value, Prefix is not any of them, and Suffix is not any of them, and Suffix is not any of them is deces request does not contain, is not equal to, or the prefix or suffix is not any of them the field in the access request does not contain, is not equal to, or the prefix or suffix is not any of them the field in the access request does not contain, is not equal to, or the prefix or suffix is not any of them the path of the access request does not contain, is not equal to, or the prefix or suffix is not any of them the test reference table. EdgeSec performs the protection action when the path of the access request does not contain test1, test2, or test3.</li> </ul></li></ul> | <ul> <li>Path Include /admin</li> <li>User Agent Prefix is not mozilla/5.0</li> <li>IP Equal to 192.168.2.3</li> <li>Cookie key1 Prefix is not jsessionid</li> </ul> |

| Paramet<br>er             | Description                                                                                                    | Example Value                    |
|---------------------------|----------------------------------------------------------------------------------------------------|----------------------------------|
|                           | <ul> <li>Content: Enter or select the content<br/>of condition matching.</li> <li>NOTE<br/>For more details about the configurations in<br/>general, see Table 3-15.</li> </ul>                                                                                                    |                                  |
| Protectiv<br>e Action     | You can select <b>Block</b> , <b>Allow</b> , <b>Record</b><br><b>only</b> , or <b>JS Challenge</b> (EdgeSec returns<br>JavaScript code).                                                                                                    | Block                            |
| Known<br>Attack<br>Source | If you set <b>Protective Action</b> to <b>Block</b> ,<br>you can select a blocking type for a<br>known attack source rule. EdgeSec will<br>block requests matching the configured<br>IP address, Cookie, or Params for a<br>length of time configured as part of the<br>rule.                                         | Long-term IP address<br>blocking |
| Priority                  | Rule priority. If you have added multiple<br>rules, rules are matched by priority. The<br>smaller the value you set, the higher<br>the priority.<br><b>NOTICE</b><br>If multiple precise access control rules have<br>the same priority, EdgeSec matches the<br>rules in the sequence of time the rules are<br>added. | 5                                |
| Effective<br>Date         | Select <b>Immediate</b> to enable the rule<br>immediately, or select <b>Custom</b> to<br>configure when you wish the rule to be<br>enabled.                                                                                                    | Immediate                        |

 Table 3-15 Condition list configurations

| Field                                                                                                    | Subfield | Logic                                                        | Example Content                                                                             |
|----------------------------------------------------------------------------------------------------|----------|--------------------------------------------------------------|---------------------------------------------------------------------------------------------|
| Path: Part of a URL<br>that does not<br>include a domain<br>name. This value<br>supports exact<br>matches only. For<br>example, if the path<br>to be protected is /<br>admin, Path must<br>be set to /admin. | None     | Select a logical<br>relationship from<br>the drop-down list. | /buy/phone/<br>NOTICE<br>If Path is set to /, all<br>paths of the website<br>are protected. |

| Field                                                                                                    | Subfield                                                                     | Logic | Example Content                                                                                               |
|----------------------------------------------------------------------------------------------------|------------------------------------------------------------------------------|-------|----------------------------------------------------------------------------------------------------|
| <b>User Agent</b> : A user<br>agent of the<br>scanner to be<br>checked.                                                                                                    | None                                                                         |       | Mozilla/5.0<br>(Windows NT 6.1)                                                                               |
| <b>IP</b> : An IP address of the visitor to be protected.                                                                                                    | <ul> <li>Client IP<br/>Address</li> <li>X-<br/>Forwarde<br/>d-For</li> </ul> |       | XXX.XXX.1.1                                                                                                   |
| <b>Params</b> : A request parameter.                                                                                                    | None                                                                         |       | 201901150929                                                                                                  |
| <b>Cookie</b> : A small piece of data to identify web visitors                                                                                                    | <ul> <li>All fields</li> <li>Any<br/>subfield</li> <li>Custom</li> </ul>     |       | jsessionid                                                                                                    |
| <b>Referer</b> : A user-<br>defined request<br>resource.                                                                                                    | None                                                                         |       | http://www.test.com                                                                                           |
| For example, if the<br>protected path is /<br>admin/xxx and you<br>do not want visitors<br>to access the page<br>from<br>www.test.com, set<br>Content to http://<br>www.test.com. |                                                                              |       |                                                                                                    |
| <b>Header</b> : A user-<br>defined HTTP<br>header.                                                                                                    | <ul> <li>All fields</li> <li>Any<br/>subfield</li> <li>Custom</li> </ul>     |       | text/<br>html,application/<br>xhtml<br>+xml,application/<br>xml;q=0.9,image/<br>webp,image/<br>apng,*/*;q=0.8 |
| <b>Method</b> : the user-<br>defined request<br>method.                                                                                                    | None                                                                         |       | GET, POST, PUT,<br>DELETE, and PATCH                                                                          |
| <b>Request Line</b> :<br>Length of a user-<br>defined request line.                                                                                                    | None                                                                         |       | 50                                                                                                    |

| Field                                                                                                    | Subfield | Logic | Example Content |
|----------------------------------------------------------------------------------------------------|----------|-------|-----------------|
| <b>Request</b> : Length of<br>a user-defined<br>request. It includes<br>the request header,<br>request line, and<br>request body. | None     |       | None            |
| <b>Protocol</b> : the protocol of the request.                                                                                    | None     |       | http            |
| Request message body.                                                                                                    | None     |       | None            |

- **Step 10** Click **Confirm**. You can then view the added precise protection rule in the protection rule list.
  - To modify a rule, click **Modify** in the row containing the rule.
  - To delete a rule, click **Delete** in the row containing the rule.

----End

#### **Protection Effect**

If you have configured a precise protection rule as shown in **Figure 3-32** for your domain name, to verify EdgeSec is protecting your website (**www.example.com**) against the rule:

- **Step 1** Clear the browser cache and enter the domain name in the address bar to check whether the website is accessible.
  - If the website is inaccessible, connect the website domain name to EdgeSec by following the instructions in Adding a Website to EdgeSec.
  - If the website is accessible, go to 2.
- **Step 2** Clear the browser cache and enter **http://www.example.com/admin** (or any page containing **/admin**) in the address bar. Normally, EdgeSec blocks the requests that meet the conditions and returns the block page.

----End

# Configuration Example - Allowing a Specified IP Address to Access Your Website

You can configure two precise protection rules, one to block all requests, as shown in **Figure 3-33**, but then another one to allow the access from a specific IP address, as shown in **Figure 3-34**.

Figure 3-33 Blocking all requests

#### Figure 3-34 Allowing the access of a specified IP address

| ★ Condition List    | Field     Subfield     Logic     Content       IPv4     IPv4     Client IP Address     Image: Client IP Address     Image: Client IP Address | Add Reference Table |
|---------------------|----------------------------------------------------------------------------------------------------|---------------------|
|                     |                                                                                                    |                     |
| * Protective Action | Add You can add 29 more conditions.(The protective action is executed only when all the conditions are met.)                                 |                     |

# Configuration Example - Allowing Access Requests from IP Addresses in a Specified Region

Assume that domain name *www.example.com* has been connected to EdgeSec and you want to allow only IP addresses in **Singapore**, to access the domain name. Perform the following steps:

**Step 1** Add a precise protection rule. Set the **Field** to **Geolocation**, **Content** to **Singapore**, and **Protective Action** to **Allow**.

| * Condition List    | Field                    | Subfield                          | Logic                           | Content                | Add Reference Table |
|---------------------|--------------------------|-----------------------------------|---------------------------------|------------------------|---------------------|
|                     | Geolocation 💌            | ]                                 | Included -                      | Singapore X 🔻          |                     |
|                     |                          | 1                                 |                                 |                        |                     |
|                     |                          |                                   |                                 |                        |                     |
|                     |                          |                                   |                                 |                        |                     |
|                     |                          |                                   |                                 |                        |                     |
|                     | Add You can add 20 more  | conditions (The protective action | n is everyted only when all th  | e conditions are met ) |                     |
|                     | Add Tod call add 29 more | conditions.(The protective actio  | in is executed only when all th | e conditions are met.) |                     |
| * Protective Action | Allow •                  |                                   |                                 |                        |                     |

Figure 3-35 Adding a geolocation access control rule

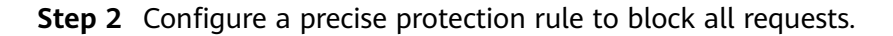

Figure 3-36 Blocking all access requests

| * Condition List    | Field                   | Subfield                          | Logic                           | Content                | Add Reference Table |
|---------------------|-------------------------|-----------------------------------|---------------------------------|------------------------|---------------------|
|                     | Path •                  | -                                 | Include v                       | 1                      |                     |
|                     |                         |                                   |                                 |                        |                     |
|                     |                         |                                   |                                 |                        |                     |
|                     |                         |                                   |                                 |                        |                     |
|                     |                         |                                   |                                 |                        |                     |
|                     |                         |                                   |                                 |                        |                     |
|                     | Add You can add 29 more | conditions.(The protective action | on is executed only when all th | e conditions are met.) |                     |
|                     |                         |                                   |                                 |                        |                     |
| * Protective Action | Block v                 |                                   |                                 |                        |                     |

**Step 3** Enable the precise protection rule.

Figure 3-37 Precise Protection configuration area

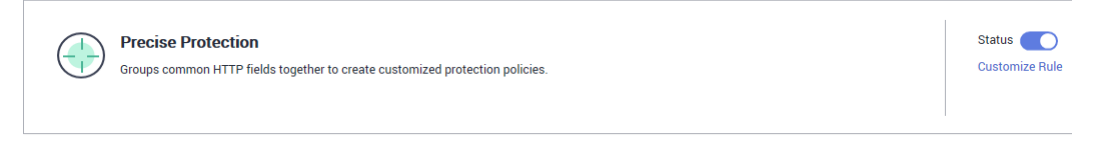

**Step 4** Clear the browser cache and access http://www.example.com.

When an access request from IP addresses outside **Singapore** accesses a page, EdgeSec blocks the access request, as shown in **Figure 3-38**.

Figure 3-38 Block page

| 0418                                                                                              |
|---------------------------------------------------------------------------------------------------|
| Sorry, your request has been intercepted because it appears to be an attack.                      |
| If you are the webmaster, configure related parameters on the WAF console to allow your requests. |

Step 5 Go to the EdgeSec console. In the navigation pane on the left, choose Events. View the event on the Events page. You will see that all requests not from Singapore have been blocked.

----End

# 3.4.3.5 Creating a Reference Table to Configure Protection Metrics In Batches

This topic describes how to create a reference table to batch configure protection metrics of a single type, such as **Path**, **User Agent**, **IP**, **Params**, **Cookie**, **Referer**, and **Header**. A reference table can be referenced by CC attack protection rules and precise protection rules.

# Prerequisites

A protected website has been added. For details, see **Adding a Website to EdgeSec**.

#### Constraints

A maximum of 100 reference tables can be created.

#### **Application Scenarios**

You can use a reference table when you configure protection fields in batches for CC attack protection rules and precise access protection rules.

#### Procedure

- Step 1 Log in to the management console.
- **Step 2** Click in the upper left corner of the page and choose **Security & Compliance** > **Edge Security**.
- **Step 3** In the navigation pane on the left, choose **Dashboard** under **Security Protection**.
- **Step 4** In the navigation pane on the left, choose **Website Settings**.
- **Step 5** In the **Policy** column of the row containing the domain name, click the number to go to the **Policies** page.

#### Figure 3-39 Website list

| Domain Name ↓≡                     | Last 3 Days          | Mode      | waf_domain_dispatch_01 | Policy | Created J≡                      | Operation          |
|------------------------------------|----------------------|-----------|------------------------|--------|---------------------------------|--------------------|
| www.edgesec-cms.com<br>edgesec-cms | No attacks detected. | Enabled 👻 | waf_domain_dispatch_04 | 9      | Mar 27, 2023 21:52:17 GMT+08:00 | Cloud Eye   Delete |

- **Step 6** In the **CC Attack Protection** or **Precise Protection** area, click **Customize Rule**.
- Step 7 Click Reference Table Management in the upper left corner of the list.
- **Step 8** On the **Reference Table Management** page, click **Add Reference Table**.
- **Step 9** In the **Add Reference Table** dialog box, specify the parameters by referring to **Table 3-16**.

| Figure 3-40 Adding | g a reference table |
|--------------------|---------------------|
|--------------------|---------------------|

| Add Reference    | ce Table       | × |
|------------------|----------------|---|
| ★ Name           | wat            |   |
| <b>★</b> Туре    | Path •         |   |
| ★ Value          |                |   |
| Rule Description | Confirm Cancel |   |

## Table 3-16 Parameter description

| Parameter | Description            | Example Value |
|-----------|------------------------|---------------|
| Name      | Table name you entered | test          |

| Parameter | Description                                                                                                    | Example Value |
|-----------|----------------------------------------------------------------------------------------------------|---------------|
| Туре      | • <b>Path</b> : A URL to be protected, excluding a domain name                                                                                                    | Path          |
|           | • User Agent: A user agent of the scanner to be protected                                                                                                    |               |
|           | • <b>IP</b> : An IP address of the visitor to be protected.                                                                                                    |               |
|           | • <b>Params</b> : A request parameter to be protected                                                                                                    |               |
|           | • <b>Cookie</b> : A small piece of data to identify web visitors                                                                                                    |               |
|           | <ul> <li>Referer: A user-defined<br/>request resource.<br/>For example, if the<br/>protected path is /<br/>admin/xxx and you do not<br/>want visitors to access it<br/>from www.test.com, set<br/>Value to http://<br/>www.test.com.</li> </ul> |               |
|           | Header: A user-defined     HTTP header                                                                                                    |               |
| Value     | Value of the corresponding<br><b>Type</b> . Wildcards are not<br>allowed.                                                                                                    | /buy/phone/   |
|           | Click <b>Add</b> to add more than one value.                                                                                                    |               |

**Step 10** Click **Confirm**. You can then view the added reference table in the reference table list.

----End

## **Other Operations**

- To modify a reference table, click **Modify** in the row containing the reference table.
- To delete a reference table, click **Delete** in the row containing the reference table.

# **3.4.3.6 Configuring IP Address Blacklist and Whitelist Rules to Block or Allow Specified IP Addresses**

By default, all IP addresses are allowed to access your website. You can configure blacklist and whitelist rules to block, log only, or allow access requests from specified IP addresses or IP address ranges. You can add a single IP address or import an IP address group to the blacklist or whitelist.

# Prerequisites

A protected website has been added. For details, see **Adding a Website to EdgeSec**.

## Constraints

- EdgeSec supports batch import of IP address blacklists and whitelists. You can
  use address groups to add multiple IP addresses or IP address ranges quickly
  to a blacklist or whitelist rule. For details, see Adding a Blacklist or Whitelist
  IP Address Group.
- It takes several minutes for a new rule to take effect. After the rule takes effect, protection events triggered by the rule will be displayed on the **Events** page.
- The address 0.0.0.0/0 cannot be added to the IP address blacklist or whitelist, and if a whitelist conflicts with a blacklist, the whitelist rule takes priority. If you want to allow only a specific IP address within a range of blocked addresses, add a blacklist rule to block the range and then add a whitelist rule to allow the individual address you wish to allow.
- If you configure Protective Action to Block for a blacklist or whitelist rule, you can configure a known attack source rule by referring to Configuring a Known Attack Source Rule. EdgeSec will block requests matching the configured IP address, Cookie, or Params for a length of time configured as part of the rule.

#### Precautions

- If you configure an IP address blacklist/whitelist rule in both EdgeSec and CDN, the blacklist/whitelist rule in CDN is executed first.
- If the quota of IP address whitelist and blacklist rules of your EdgeSec instance cannot meet your requirements, you can purchase rule expansion packages under the current EdgeSec instance edition (a rule expansion package allows you to configure up to 10 IP address blacklist and whitelist rules) to increase such quota.

#### Impact on the System

If an IP address is added to a blacklist or whitelist, EdgeSec blocks or allows requests from that IP address without checking whether the requests are malicious.

## Procedure

- Step 1 Log in to the management console.
- **Step 2** Click in the upper left corner of the page and choose **Security & Compliance** > **Edge Security**.
- **Step 3** In the navigation pane on the left, choose **Dashboard** under **Security Protection**.
- **Step 4** In the navigation pane on the left, choose **Website Settings**.
- **Step 5** In the **Policy** column of the row containing the domain name, click the number to go to the **Policies** page.

Figure 3-41 Website list

| Domain Name ↓≡                     | Last 3 Days          | Mode      | waf_domain_dispatch_01 | Policy | Created ↓Ξ                      | Operation          |
|------------------------------------|----------------------|-----------|------------------------|--------|---------------------------------|--------------------|
| www.edgesec-cms.com<br>edgesec-cms | No attacks detected. | Enabled 👻 | waf_domain_dispatch_04 | 9      | Mar 27, 2023 21:52:17 GMT+08:00 | Cloud Eye   Delete |

**Step 6** In the **Blacklist and Whitelist** configuration area, change **Status** as needed and click **Customize Rule**.

#### Figure 3-42 Blacklist and Whitelist configuration area

|   | Blacklist and Whitelist                                                                        | Status 🔵       |
|---|------------------------------------------------------------------------------------------------|----------------|
| - | Configures a Blacklist or Whitelist that can accurately block or allow specified IP addresses. | Customize Rule |
|   |                                                                                                |                |

- **Step 7** In the upper left corner of the **Blacklist and Whitelist** page, click **Add Rule**.
- **Step 8** In the displayed dialog box, add a blacklist or whitelist rule, as shown in Figure 3-43.

**NOTE** 

- If you select **Log only** for **Protective Action** for an IP address, EdgeSec only identifies and logs requests from the IP address.
- Other IP addresses are evaluated based on other configured EdgeSec protection rules.

Figure 3-43 Adding a blacklist or whitelist rule

| Add Blacklist or Whitelist Rule |                                |       |  |  |
|---------------------------------|--------------------------------|-------|--|--|
| * Rule Name                     | waftest                        |       |  |  |
| * IP Address/Range/Group        | IP address/range     Address g | group |  |  |
| * IP Address/Range              | 1                              |       |  |  |
| * Protective Action             | Block                          |       |  |  |
| Known Attack Source             | No known attack source 🔹       |       |  |  |
| Rule Description                |                                |       |  |  |
| I                               | Confirm                        |       |  |  |

## Table 3-17 Rule parameters

| Parameter Description      |                                                                                                    | Example Value                 |  |
|----------------------------|----------------------------------------------------------------------------------------------------|-------------------------------|--|
| Rule Name                  | Rule name you entered.                                                                                                    | EdgeSectest                   |  |
| IP Address/<br>Range/Group | You can select <b>IP address/</b><br><b>Range</b> or <b>Address Group</b> to<br>add IP addresses a blacklist or<br>whitelist rule.                                                                                                    | IP Address/Range              |  |
| IP Address/<br>Range       | This parameter is mandatory if you select <b>IP address/range</b> for <b>IP Address/Range/Group</b> .                                                                                                    | XXX.XXX.2.3                   |  |
|                            | The value can be an IP address or an IP address range.                                                                                                    |                               |  |
|                            | <ul> <li>IP address: IP address to be<br/>added to the blacklist or<br/>whitelist</li> </ul>                                                                                                    |                               |  |
|                            | <ul> <li>IP address range: IP address<br/>and subnet mask defining a<br/>network segment</li> </ul>                                                                                                    |                               |  |
| Select<br>Address<br>Group | This parameter is mandatory if<br>you select <b>Address group</b> for IP<br><b>Address/Range/Group</b> . Select<br>an IP address group from the<br>drop-down list. You can also<br>click <b>Add Address Group</b> to<br>create an address group. For<br>details, see <b>Adding a Blacklist</b><br>or Whitelist IP Address Group. | -                             |  |
| Protective<br>Action       | <ul> <li>Block: Select Block if you want to blacklist an IP address or IP address range.</li> <li>Allow: Select Allow if you want to whitelist an IP address or IP address range.</li> <li>Log only: Select Log only if you want to observe an IP address or IP address range.</li> </ul>                                        | Block                         |  |
| Known<br>Attack<br>Source  | If you select <b>Block</b> for<br><b>Protective Action</b> , you can<br>select a blocking type of a<br>known attack source rule.<br>EdgeSec will block requests<br>matching the configured IP<br>address, Cookie, or Params for a<br>length of time configured as<br>part of the rule.                                           | Long-term IP address blocking |  |

| Parameter           | Description                                                     | Example Value |
|---------------------|-----------------------------------------------------------------|---------------|
| Rule<br>Description | A brief description of the rule.<br>This parameter is optional. | None          |

- **Step 9** Click **OK**. You can then view the added rule in the list of blacklist and whitelist rules.
  - To disable a rule, click **Disable** in the **Operation** column of the rule. The default **Rule Status** is **Enabled**.
  - To modify a rule, click **Modify** in the row containing the rule.
  - To delete a rule, click **Delete** in the row containing the rule.

----End

# **Example Configuration - Allowing a Specified IP Addresses**

If domain name *www.example.com* has been connected to EdgeSec, you can perform the following steps to verify the rule takes effect:

**Step 1** Add the following two blacklist and whitelist rules to block all IP addresses:

Figure 3-44 Blocking IP address range 1.0.0.0/1

| Add Blacklist or Whitelist Rule |                                    |  |  |  |
|---------------------------------|------------------------------------|--|--|--|
| * Rule Name                     | all01                              |  |  |  |
| * IP Address/Range/Group        | IP address/range     Address group |  |  |  |
| * IP Address/Range              | 1.0.0.0/1                          |  |  |  |
| * Protective Action             | Block                              |  |  |  |
| Known Attack Source             | No known attack source 🔹           |  |  |  |
| Rule Description                |                                    |  |  |  |
| I                               | Confirm                            |  |  |  |

| Add Blacklist or Whitelist Rule |                                    |  |  |
|---------------------------------|------------------------------------|--|--|
| * Rule Name                     | all02                              |  |  |
| * IP Address/Range/Group        | IP address/range     Address group |  |  |
| * IP Address/Range              | 128.0.0/1                          |  |  |
| * Protective Action             | Block                              |  |  |
| Known Attack Source             | No known attack source 🔹           |  |  |
| Rule Description                |                                    |  |  |
|                                 | Cancel                             |  |  |

Figure 3-45 Blocking IP address range 128.0.0.0/1

You can also add a precise protection rule to block all access requests, as shown in **Figure 3-46**.

Figure 3-46 Blocking all access requests

| Add Precise Prot            | ection Rule                       |                                  |                                |                        |   |                     |
|-----------------------------|-----------------------------------|----------------------------------|--------------------------------|------------------------|---|---------------------|
| This rule takes effect when | the following conditions are met. | 1 rule supports a maximum of     | 30 conditions.                 |                        |   |                     |
| * Rule Name                 | waftest                           |                                  |                                |                        |   |                     |
| Rule Description            |                                   |                                  |                                |                        |   |                     |
| * Condition List            | Field                             | Subfield                         | Logic                          | Content                |   | Add Reference Table |
|                             | Path •                            | -                                | Include •                      | /admin                 | ] |                     |
|                             |                                   |                                  |                                |                        |   |                     |
|                             |                                   |                                  |                                |                        |   |                     |
|                             |                                   |                                  |                                |                        |   |                     |
|                             |                                   |                                  |                                |                        |   |                     |
|                             | Add You can add 29 more c         | conditions.(The protective actio | n is executed only when all th | e conditions are met.) |   |                     |
| * Protective Action         | Block *                           |                                  |                                |                        |   |                     |
| * Known Attack Source       | No known attack •                 |                                  |                                |                        |   |                     |
| * Priority                  | 50                                | A smaller value indicates a hig  | her priority.                  |                        |   |                     |
| * Effective Date            | Immediate     Custom              |                                  |                                |                        |   |                     |
|                             |                                   |                                  | Confirm Cancel                 |                        |   |                     |

For details, see **Configuring a Precise Protection Rule**.

**Step 2** Refer to **Figure 3-47** and add a whitelist rule to allow a specified IP address, for example, *XXX.XXX.2.3*.

Figure 3-47 Allowing the access of a specified IP address

| Add Blacklist or Whitelist Rule |                                 |  |  |  |
|---------------------------------|---------------------------------|--|--|--|
| * Rule Name                     | fx001                           |  |  |  |
| * IP Address/Range/Group        | IP address/range  Address group |  |  |  |
| * IP Address/Range              | 2.3                             |  |  |  |
| * Protective Action             | Allow                           |  |  |  |
| Rule Description                |                                 |  |  |  |
| l                               | Cancel                          |  |  |  |

**Step 3** Enable the white and blacklist protection.

Figure 3-48 Blacklist and Whitelist configuration area

| =::  | Blacklist and Whitelist                                                                        | Status 🔵       |
|------|------------------------------------------------------------------------------------------------|----------------|
| - :: | Configures a Blacklist or Whitelist that can accurately block or allow specified IP addresses. | Customize Rule |
|      |                                                                                                |                |
|      |                                                                                                |                |

**Step 4** Clear the browser cache and access http://www.example.com.

If the IP address of a visitor is not the one specified in **Step 2**, EdgeSec blocks the access request. **Figure 3-49** shows an example of the block page.

Figure 3-49 Block page

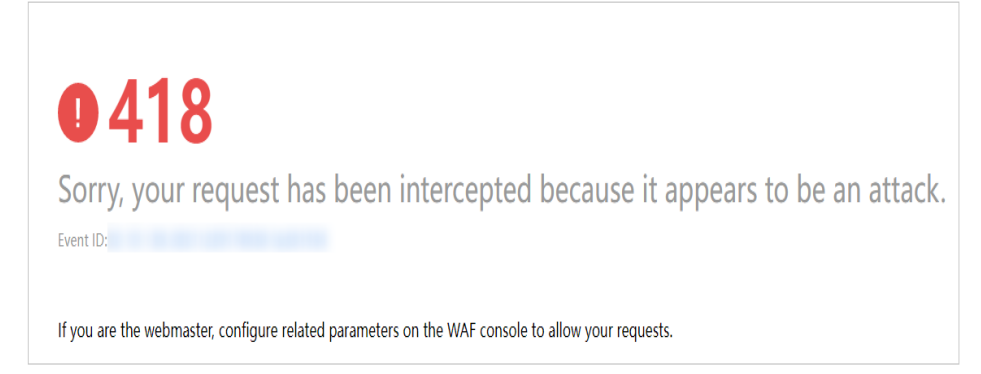

**Step 5** Go to the EdgeSec console. In the navigation pane on the left, choose **Events**. View the event on the **Events** page.

----End

# 3.4.3.7 Configuring a Known Attack Source Rule

If EdgeSec blocks a malicious request by IP address, Cookie, or Params, you can configure a known attack source rule to let EdgeSec automatically block all requests from the attack source for a blocking duration set in the known attack source rule. For example, if a blocked malicious request originates from an IP address 192.168.1.1 and you set the blocking duration to 500 seconds, EdgeSec will block the IP address for 500 seconds after the known attack source rule takes effect.

## Prerequisites

A protected website has been added. For details, see **Adding a Website to EdgeSec**.

## Constraints

- For a known attack source rule to take effect, it must be enabled when you configure basic web protection, precise protection, blacklist, or whitelist protection rules.
- It takes several minutes for a new rule to take effect. After the rule takes effect, protection events triggered by the rule will be displayed on the **Events** page.
- Before adding a known attack source rule for malicious requests blocked by Cookie or Params, a traffic identifier must be configured for the corresponding domain name. For details, see Configuring a Traffic Identifier for a Known Attack Source.

## **Specification Limitations**

- You can configure up to six blocking types. Each type can have one known attack source rule configured.
- The maximum time an IP address can be blocked for is 30 minutes.

#### Procedure

- Step 1 Log in to the management console.
- **Step 2** Click in the upper left corner of the page and choose **Security & Compliance** > **Edge Security**.
- **Step 3** In the navigation pane on the left, choose **Dashboard** under **Security Protection**.
- **Step 4** In the navigation pane on the left, choose **Website Settings**.
- **Step 5** In the **Policy** column of the row containing the domain name, click the number to go to the **Policies** page.

Figure 3-50 Website list

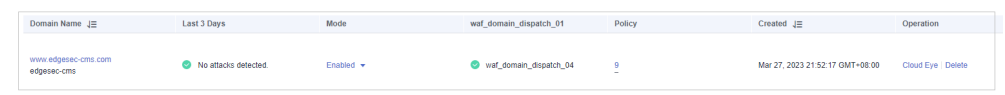

**Step 6** In the **Known Attack Source** configuration area, change **Status** if needed and click **Customize Rule** to go to the **Known Attack Source** page.

#### Figure 3-51 Known Attack Source configuration

| Known Attack Source<br>Blocks the IP addresses from which blocked malicious requests originate. This rule is dependent on other rules. | Status Customize Rule |
|----------------------------------------------------------------------------------------------------|-----------------------|
|                                                                                                    |                       |

- **Step 7** In the upper left corner of the known attack source rules, click **Add Known Attack Source Rule**.
- **Step 8** In the displayed dialog box, specify the parameters by referring to **Table 3-18**.

Figure 3-52 Add Known Attack Source Rule

| Add Known Attack Source Rule                                                         |                                                                                                    |    |  |
|--------------------------------------------------------------------------------------|----------------------------------------------------------------------------------------------------|----|--|
| When Cookie or Pa<br>domain name detail<br>source rule.                              | rams is selected, you need to set the traffic identifier on the<br>s page to complete the configuration of the known attack                |    |  |
| Blocking Type                                                                        | Long-term IP address blocking                                                                                                    |    |  |
| * Blocking Duration (s)                                                              | 500                                                                                                    |    |  |
| Rule Description                                                                     |                                                                                                    |    |  |
| Note: The maximum short-t<br>seconds and 1800 seconds<br>source rule does not take e | erm blocking duration and long-term blocking duration are 300<br>, respectively. When the blocking duration is 0, the known atta<br>ffect. | ck |  |
|                                                                                      | Cancel                                                                                                    |    |  |

| Parameter                | Description                                                     | Example Value                    |
|--------------------------|-----------------------------------------------------------------|----------------------------------|
| Blocking Type            | Specifies the blocking type. The options are:                   | Long-term IP address<br>blocking |
|                          | <ul> <li>Long-term IP address<br/>blocking</li> </ul>           |                                  |
|                          | <ul> <li>Short-term IP address<br/>blocking</li> </ul>          |                                  |
|                          | Long-term Cookie blocking                                       |                                  |
|                          | Short-term Cookie blocking                                      |                                  |
|                          | Long-term Params blocking                                       |                                  |
|                          | Short-term Params blocking                                      |                                  |
| Blocking<br>Duration (s) | The blocking duration must be an integer and range from:        | 500                              |
|                          | <ul> <li>(300, 1800] for long-term<br/>blocking</li> </ul>      |                                  |
|                          | <ul> <li>(0, 300] for short-term<br/>blocking</li> </ul>        |                                  |
| Rule Description         | A brief description of the rule.<br>This parameter is optional. | None                             |

 Table 3-18
 Known attack source parameters

**Step 9** Click **Confirm**. You can then view the added known attack source rule in the list.

----End

#### **Other Operations**

- To modify a rule, click **Modify** in the row containing the rule.
- To delete a rule, click **Delete** in the row containing the rule.

## Configuration Example - Blocking Known Attack Source Identified by Cookie

Assume that domain name *www.example.com* has been connected to EdgeSec and a visitor has sent one or more malicious requests through IP address *XXX.XXX.248.195*. You want to block access requests from this IP address and whose cookie is **jsessionid** for 10 minutes. Refer to the following steps to configure a rule and verify its effect.

- **Step 1** On the **Website Settings** page, click *www.example.com* to go to its basic information page.
- **Step 2** In the **Traffic Identifier** area, configure the cookie in the **Session Tag** field.

Figure 3-53 Traffic Identifier

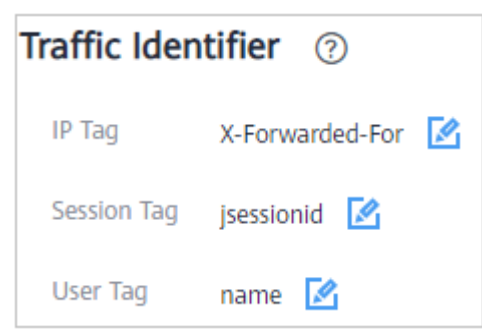

**Step 3** Add a known attack source, select **Long-term Cookie blocking** for **Blocking Type**, and set block duration to 600 seconds.

Figure 3-54 Adding a Cookie-based known attack source rule

| Add Known Attac                                                                                                    | k Source Rule                                                                                                    | ×  |  |  |  |  |
|----------------------------------------------------------------------------------------------------|----------------------------------------------------------------------------------------------------|----|--|--|--|--|
| When Cookie or Params is selected, you need to set the traffic identifier on the<br>domain name details page to complete the configuration of the known attack<br>source rule. |                                                                                                    |    |  |  |  |  |
| Blocking Type                                                                                                    | Long-term Cookie blocking                                                                                                    |    |  |  |  |  |
| * Blocking Duration (s)                                                                                                    | 600                                                                                                    |    |  |  |  |  |
| Rule Description                                                                                                    |                                                                                                    |    |  |  |  |  |
| Note: The maximum short-te<br>seconds and 1800 seconds,<br>source rule does not take eff                                                                                       | rm blocking duration and long-term blocking duration are 300 respectively. When the blocking duration is 0, the known attac ect. | :k |  |  |  |  |
|                                                                                                    | Confirm                                                                                                    |    |  |  |  |  |

**Step 4** Enable the known attack source protection.

Figure 3-55 Known Attack Source configuration

| Known Attack Source<br>Blocks the IP addresses from which blocked malicious requests originate. This rule is dependent on other rules. | Status O |
|----------------------------------------------------------------------------------------------------|----------|
|                                                                                                    |          |

**Step 5** Add a blacklist and whitelist rule to block *XXX.XXX.248.195*. Select **Long-term Cookie blocking** for **Known Attack Source**.

×

| Г | rigule 3-30 specifying a known allack source fule |                           |              |  |  |  |  |  |
|---|---------------------------------------------------|---------------------------|--------------|--|--|--|--|--|
|   | Add Blacklist or Whitelist Rule                   |                           |              |  |  |  |  |  |
|   | * Rule Name                                       | cf001                     |              |  |  |  |  |  |
|   | * IP Address/Range/Group                          | IP address/range     A    | ddress group |  |  |  |  |  |
|   | * IP Address/Range                                | .195                      |              |  |  |  |  |  |
|   | * Protective Action                               | Block                     | •            |  |  |  |  |  |
|   | Known Attack Source                               | Long-term Cookie blocking | •            |  |  |  |  |  |

Figure 3-56 Specifying a known attack source rule

Step 6 Clear the browser cache and access http://www.example.com.

Confirm

When a request from IP address *XXX.XXX.248.195*, EdgeSec blocks the access. When EdgeSec detects that the cookie of the access request from the IP address is **jsessionid**, EdgeSec blocks the access request for 10 minutes.

Cancel

Figure 3-57 Block page

Rule Description

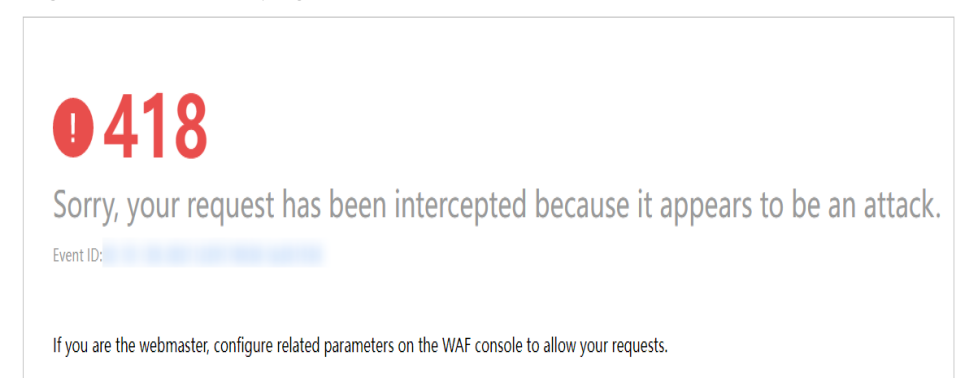

**Step 7** Go to the EdgeSec console. In the navigation pane on the left, choose **Events**. View the event on the **Events** page.

----End

# 3.4.3.8 Configuring Geolocation Access Control Rules to Block or Allow Requests from Specific Locations

This section describes how to configure a geolocation access control rule. A geolocation access control rule allows you to control IP addresses forwarded from or to specified countries and regions.

To allow only the IP addresses in a certain region to access the protected website, configure a rule by referring to **Configuration Example - Allowing Access Requests from IP Addresses in a Specified Region**.

## Prerequisites

A protected website has been added. For details, see **Adding a Website to EdgeSec**.

## Constraints

- One region can be configured in only one geolocation access control rule. For example, if you have blocked requests from Singapore with a geolocation access control rule, then Singapore cannot be added to other geolocation access control rules.
- It takes several minutes for a new rule to take effect. After the rule takes effect, protection events triggered by the rule will be displayed on the **Events** page.

## Precautions

If you configure a regional access control rule in both EdgeSec and CDN, the rule in CDN is executed first.

# Procedure

- Step 1 Log in to the management console.
- **Step 2** Click in the upper left corner of the page and choose **Security & Compliance** > **Edge Security**.
- **Step 3** In the navigation pane on the left, choose **Dashboard** under **Security Protection**.
- **Step 4** In the navigation pane on the left, choose **Website Settings**.
- **Step 5** In the **Policy** column of the row containing the domain name, click the number to go to the **Policies** page.

Figure 3-58 Website list

| Domain Name ↓Ξ                     | Last 3 Days          | Mode      | waf_domain_dispatch_01   | Policy | Created ↓≡                      | Operation          |
|------------------------------------|----------------------|-----------|--------------------------|--------|---------------------------------|--------------------|
| www.edgesec-cms.com<br>edgesec-cms | No attacks detected. | Enabled - | 🔮 waf_domain_dispatch_04 | 2      | Mar 27, 2023 21:52:17 GMT+08:00 | Cloud Eye   Delete |

**Step 6** In the **Geolocation Access Control** configuration area, change **Status** if needed and click **Customize Rule**.

 $\sim$ 

#### Figure 3-59 Geolocation Access Control configuration area

| ۲ | Geolocation Access Control<br>Customizes access control of source IP addresses from China and other countries. | Status Customize Rule |
|---|----------------------------------------------------------------------------------------------------|-----------------------|
|   |                                                                                                    |                       |

- **Step 7** In the upper left corner of the **Geolocation Access Control** page, click **Add Rule**.
- **Step 8** In the displayed dialog box, specify the parameters by referring to Table 3-19.

Figure 3-60 Adding a geolocation access control rule

| Add Geolocat        | ion Access Co     | ontrol Rule    |          | /              |
|---------------------|-------------------|----------------|----------|----------------|
| * Rule Name         |                   |                |          |                |
| Rule Description    |                   |                |          |                |
| * Geolocation       |                   |                |          |                |
| Inside China (0)    | Select All        |                |          |                |
|                     | Beijing           | Shanghai       | Tianjin  | Chongqing      |
|                     | Guangdong         | Zhejiang       | Jiangsu  | Fujian         |
|                     | Jilin             | Liaoning       | Taiwan   | Guizhou        |
|                     | Anhui             | Heilongjiang   | Henan    | Sichuan        |
|                     | Hebei             | Yunnan         | Hubei    | Hainan         |
|                     | Qinghai           | Hunan          | Jiangxi  | Shanxi         |
|                     | Shaanxi           | Gansu          | Shandong | Macao          |
|                     | Hong Kong         | Ningxia        | Guangxi  | Xinjiang       |
|                     | Tibet             | Inner Mongolia |          |                |
| Outside China (0)   | Select a geograph | nic location.  | ~        |                |
| * Protective Action | Block             |                | ~        |                |
|                     |                   |                |          | Confirm Cancel |

#### Table 3-19 Rule parameters

| Parameter Description |                                                              | Example Value |
|-----------------------|--------------------------------------------------------------|---------------|
| Rule Name             | Rule name you configured                                     | -             |
| Rule<br>Description   | A brief description of the rule. This parameter is optional. | -             |

| Parameter            | Description                                                                                                    | Example Value |
|----------------------|----------------------------------------------------------------------------------------------------|---------------|
| Geolocation          | Geographical location from which an IP address is originated                                                   | -             |
| Protective<br>Action | Action EdgeSec will take if the rule is hit. You can select <b>Block</b> , <b>Allow</b> , or <b>Log only</b> . | Block         |

- **Step 9** Click **Confirm**. You can then view the added rule in the list of the geolocation access control rules.
  - To modify a rule, click **Modify** in the row containing the rule.
  - To delete a rule, click **Delete** in the row containing the rule.

----End

# Configuration Example - Allowing Access Requests from IP Addresses in a Specified Region

Assume that domain name *www.example.com* has been connected to EdgeSec and you want to allow only IP addresses in Singapore, to access the domain name. Perform the following steps:

**Step 1** Add a geolocation access control rule: Select **Singapore** for **Geolocation** and select **Allow** for **Protective Action**.

Figure 3-61 Add Geolocation Access Control Rule

Add Geolocation Access Control Rule

| Rule Description    |           |         |        |   |
|---------------------|-----------|---------|--------|---|
| * Geolocation       | Singapore | •       |        |   |
| * Protective Action | Allow     |         |        | • |
|                     |           | Confirm | Cancel | ] |

**Step 2** Enable geolocation access control.

Figure 3-62 Geolocation Access Control configuration area

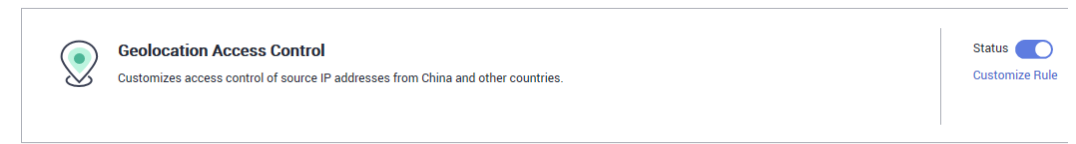

**Step 3** Configure a precise protection rule to block all requests.

Х

| Add Precise Protection Rule |                                                                                                    |                                  |                                |                        |  |                     |  |  |
|-----------------------------|----------------------------------------------------------------------------------------------------|----------------------------------|--------------------------------|------------------------|--|---------------------|--|--|
| This rule takes effect when | This rule takes effect when the following conditions are met. 1 rule supports a maximum of 30 conditions. |                                  |                                |                        |  |                     |  |  |
| * Rule Name                 | waftest                                                                                                   |                                  |                                |                        |  |                     |  |  |
| Rule Description            |                                                                                                    |                                  |                                |                        |  |                     |  |  |
| * Condition List            | Field                                                                                                    | Subfield                         | Logic                          | Content                |  | Add Reference Table |  |  |
|                             | Path •                                                                                                    | -                                | Include •                      | /admin                 |  |                     |  |  |
|                             |                                                                                                    |                                  |                                |                        |  |                     |  |  |
|                             |                                                                                                    |                                  |                                |                        |  |                     |  |  |
|                             |                                                                                                    |                                  |                                |                        |  |                     |  |  |
|                             |                                                                                                    |                                  |                                |                        |  |                     |  |  |
|                             | Add You can add 29 more                                                                                   | conditions.(The protective actio | n is executed only when all th | e conditions are met.) |  |                     |  |  |
| * Protective Action         | Block *                                                                                                   |                                  |                                |                        |  |                     |  |  |
| * Known Attack Source       | No known attack 👻                                                                                         |                                  |                                |                        |  |                     |  |  |
| + Priority                  | 50                                                                                                    | A emaller value indicates a big  | her priority                   |                        |  |                     |  |  |
| A LINNRY                    | 50                                                                                                    | A smaller value indicates a higi | nor phony.                     |                        |  |                     |  |  |
| * Effective Date            | Immediate     Custom                                                                                      |                                  |                                |                        |  |                     |  |  |
|                             |                                                                                                    |                                  | Confirm                        |                        |  |                     |  |  |

Figure 3-63 Blocking all access requests

For details, see **Configuring a Precise Protection Rule**.

Step 4 Clear the browser cache and access http://www.example.com.

When an access request from IP addresses outside Singapore accesses the page, EdgeSec blocks the access request. **Figure 3-64** shows an example block page.

Figure 3-64 Block page

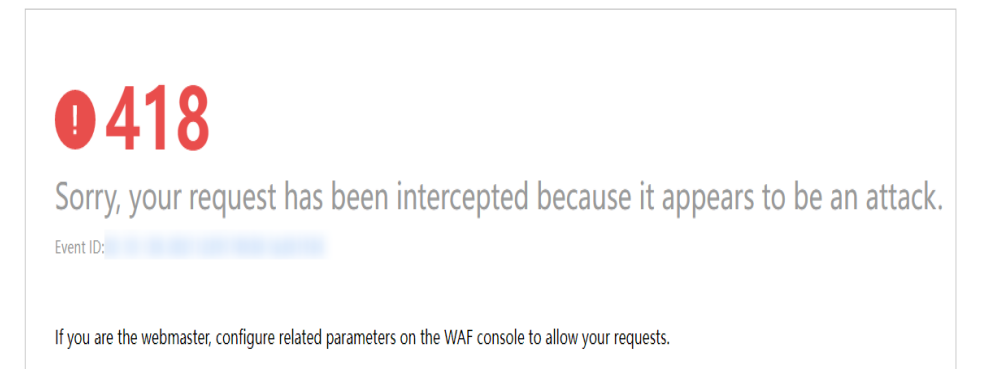

Step 5 Go to the EdgeSec console. In the navigation pane on the left, choose Events. View the event on the Events page. You will see that all requests not from Shanghai have been blocked.

----End

#### **Protection Effect**

To verify EdgeSec is protecting your website (www.example.com) against a rule:

- **Step 1** Clear the browser cache and enter the domain name in the address bar to check whether the website is accessible.
  - If the website is inaccessible, connect the website domain name to EdgeSec by following the instructions in Adding a Website to EdgeSec.
  - If the website is accessible, go to 2.
- **Step 2** Add a geolocation access control rule by referring to **Procedure**.
- **Step 3** Clear the browser cache and access **http://www.example.com**. Normally, EdgeSec blocks such requests and returns the block page.

----End

#### 3.4.3.9 Configuring Anti-Crawler Rules

You can configure website anti-crawler protection rules to protect against search engines, scanners, script tools, and other crawlers, and use JavaScript to create custom anti-crawler protection rules.

#### Prerequisites

A protected website has been added. For details, see **Adding a Website to EdgeSec**.

#### Constraints

- Cookies must be enabled and JavaScript supported by any browser used to access a website protected by anti-crawler protection rules.
- It takes several minutes for a new rule to take effect. After the rule takes effect, protection events triggered by the rule will be displayed on the **Events** page.
- If your service is connected to CDN, exercise caution when using this function. CDN caching may impact Anti-Crawler performance and page accessibility.

## How JavaScript Anti-Crawler Protection Works

**Figure 3-65** shows how JavaScript anti-crawler detection works, which includes JavaScript challenges (step 1 and step 2) and JavaScript authentication (step 3).

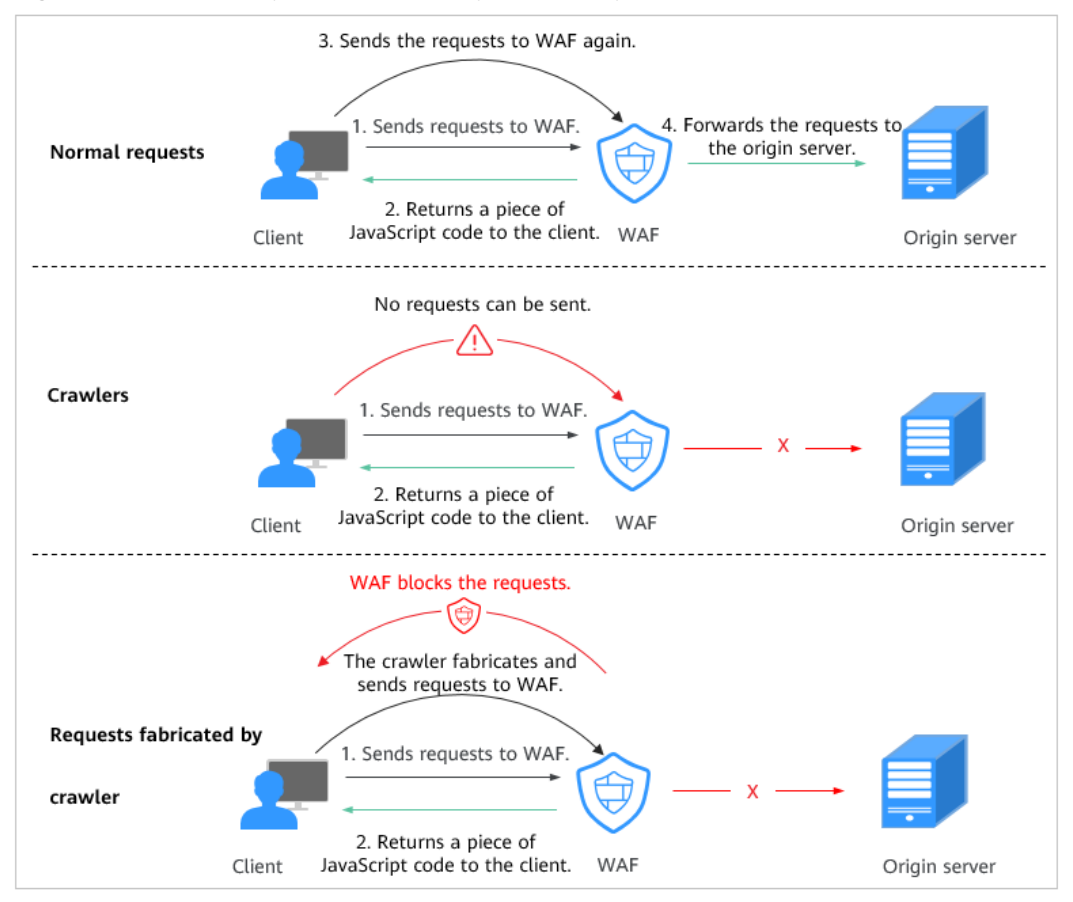

Figure 3-65 JavaScript Anti-Crawler protection process

If JavaScript anti-crawler is enabled when a client sends a request, EdgeSec returns a piece of JavaScript code to the client.

- If the client sends a normal request to the website, triggered by the received JavaScript code, the client will automatically send the request to EdgeSec again. EdgeSec then forwards the request to the origin server. This process is called JavaScript verification.
- If the client is a crawler, it cannot be triggered by the received JavaScript code and will not send a request to EdgeSec again. The client fails JavaScript authentication.
- If a client crawler fabricates an EdgeSec authentication request and sends the request to EdgeSec, the EdgeSec will block the request. The client fails JavaScript authentication.

By collecting statistics on the number of JavaScript challenges and authentication responses, the system calculates how many requests the JavaScript anti-crawler defends. In **Figure 3-66**, the JavaScript anti-crawler has logged 18 events, 16 of which are JavaScript challenge responses, and 2 of which are JavaScript authentication responses. **Others** is the number of EdgeSec authentication requests fabricated by the crawler.

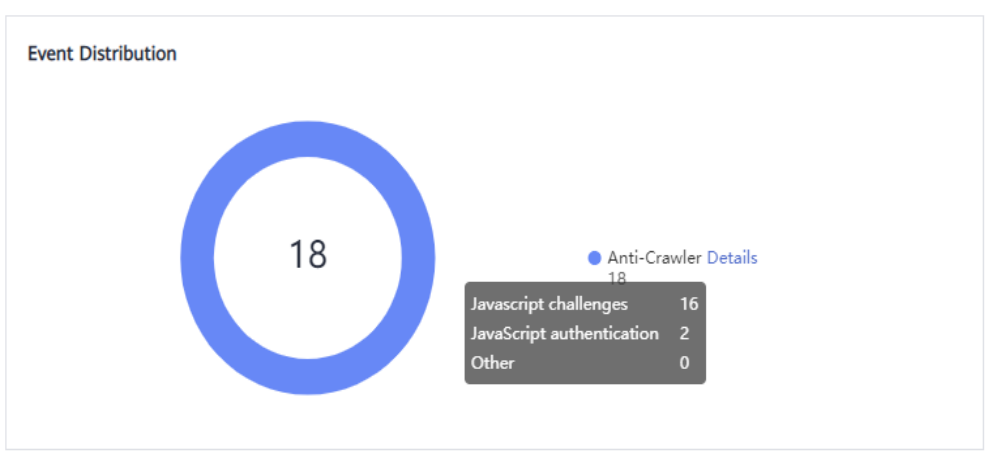

Figure 3-66 Parameters of a JavaScript anti-crawler protection rule

#### NOTICE

EdgeSec only logs JavaScript challenge and JavaScript authentication events. No other protective actions can be configured for JavaScript challenge and authentication.

## Procedure

- Step 1 Log in to the management console.
- **Step 2** Click in the upper left corner of the page and choose **Security & Compliance** > **Edge Security**.
- **Step 3** In the navigation pane on the left, choose **Dashboard** under **Security Protection**.
- **Step 4** In the navigation pane on the left, choose **Website Settings**.
- **Step 5** In the **Policy** column of the row containing the domain name, click the number to go to the **Policies** page.

Figure 3-67 Website list

| Domain Name ↓≡                     | Last 3 Days          | Mode      | waf_domain_dispatch_01 | Policy | Created ↓≡                      | Operation          |
|------------------------------------|----------------------|-----------|------------------------|--------|---------------------------------|--------------------|
| www.edgesec-cms.com<br>edgesec-cms | No attacks detected. | Enabled - | waf_domain_dispatch_04 | 9      | Mar 27, 2023 21:52:17 GMT+08:00 | Cloud Eye   Delete |

**Step 6** In the **Anti-Crawler** configuration area, toggle on the anti-crawler function. If you enable this function, click **Configure Bot Mitigation**.

Figure 3-68 Anti-Crawler configuration area

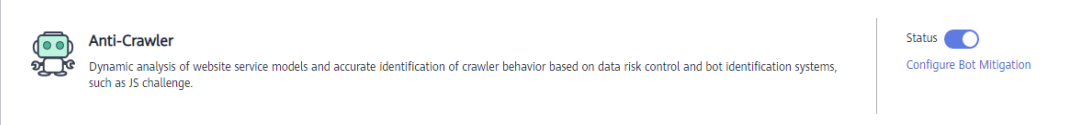

**Step 7** Select the **Feature Library** tab and enable the protection by referring to **Figure 3-69**.

A feature-based anti-crawler rule has two protective actions:

• Block

EdgeSec blocks and logs detected attacks.

• Log only

Detected attacks are logged only. This is the default protective action.

**Scanner** is enabled by default, but you can enable other protection types if needed.

#### Figure 3-69 Feature Library

| Feature Library JavaScript                                                                                      |        |  |
|----------------------------------------------------------------------------------------------------|--------|--|
| Protective Action ⑦                                                                                             |        |  |
| Search Engine<br>Uses web crawlers to find pages for search engines, such as Googlebot and Balduspider.         | Status |  |
| Scanner<br>scans for vulnerabilities, viruses, and performs other types of web scans, such as OpenVAS and Nmap. | Status |  |
| Script Tool<br>Executes automatic tasks and program scripts, such as HttpClient, OkHttp, and Python programs.   | Status |  |
| Other<br>Crawlers for other purposes, such as site monitoring, access proxy, and webpage analysis.              | Status |  |

#### Table 3-20 Anti-crawler detection features

| Туре          | Description                                                                                                    | Remarks                                                                                                    |
|---------------|----------------------------------------------------------------------------------------------------|----------------------------------------------------------------------------------------------------|
| Search Engine | This rule is used to block<br>web crawlers, such as<br>Googlebot and<br>Baiduspider, from<br>collecting content from<br>your site.                                                      | If you enable this rule, EdgeSec<br>detects and blocks search<br>engine crawlers.<br><b>NOTE</b><br>If <b>Search Engine</b> is not enabled,<br>EdgeSec does not block POST<br>requests from Googlebot or<br>Baiduspider. If you want to block<br>POST requests from Baiduspider,<br>use the configuration described in<br>Configuration Example - Search<br>Engine. |
| Scanner       | This rule is used to block<br>scanners, such as OpenVAS<br>and Nmap. A scanner<br>scans for vulnerabilities,<br>viruses, and other jobs.                                                | If you enable this rule, EdgeSec detects and blocks scanner crawlers.                                                                                                    |
| Script Tool   | This rule is used to block<br>script tools. A script tool is<br>often used to execute<br>automatic tasks and<br>program scripts, such as<br>HttpClient, OkHttp, and<br>Python programs. | If you enable this rule, EdgeSec<br>detects and blocks the<br>execution of automatic tasks<br>and program scripts.<br><b>NOTE</b><br>If your application uses scripts<br>such as HttpClient, OkHttp, and<br>Python, disable <b>Script Tool</b> .<br>Otherwise, EdgeSec will identify<br>such script tools as crawlers and<br>block the application.                 |

| Туре  | Description                                                                                                    | Remarks                                                                                                   |
|-------|----------------------------------------------------------------------------------------------------|----------------------------------------------------------------------------------------------------|
| Other | This rule is used to block<br>crawlers used for other<br>purposes, such as site<br>monitoring, using access<br>proxies, and web page<br>analysis. | If you enable this rule, EdgeSec<br>detects and blocks crawlers<br>that are used for various<br>purposes. |
|       | NOTE<br>To avoid being blocked by<br>EdgeSec, crawlers may use a<br>large number of IP address<br>proxies.                                        |                                                                                                    |

#### Step 8 Select the JavaScript tab and configure Status and Protective Action.

JavaScript anti-crawler is disabled by default. To enable it, click  $\bigcirc$  and click OK in the displayed dialog box.

#### NOTICE

- Cookies must be enabled and JavaScript supported by any browser used to access a website protected by anti-crawler protection rules.
- If your service is connected to CDN, exercise caution when using the JS anticrawler function.

CDN caching may impact JS anti-crawler performance and page accessibility.

**Step 9** Configure a JavaScript-based anti-crawler rule by referring to **Table 3-21**.

Two protective actions are provided: **Protect all requests** and **Protect specified requests**.

• To protect all requests except requests that hit a specified rule

Set **Protection Mode** to **Protect all requests**. Then, click **Exclude Rule**, configure the request exclusion rule, and click **Confirm**.

| Figure | 3-70 | Exclude | Path |
|--------|------|---------|------|
|--------|------|---------|------|

| Exclude Rule           |                                                                                                    | × |
|------------------------|----------------------------------------------------------------------------------------------------|---|
| This rule takes effect | when the following conditions are met. 1 rule supports a maximum of 30 conditions.                             |   |
| * Rule Name            | waf                                                                                                    |   |
| Rule Description       |                                                                                                    |   |
| * Effective Date       | Immediate                                                                                                    |   |
| ★ Condition List       | Field     Subfield     Logic     Content       Path      Inclu     /admin                                      |   |
|                        | ↔ Add You can add 29 more conditions.(The protective action is executed only when all the conditions are met.) |   |
| * Priority             | 50 A smaller value indicates a higher priority.                                                                |   |
|                        | Confirm                                                                                                    |   |

• To protect a specified request only

Set **Protection Mode** to **Protect specified requests**, click **Add Rule**, configure the request rule, and click **Confirm**.

Figure 3-71 Add Rule

| Add Rule               |                                                                                                    | × |
|------------------------|----------------------------------------------------------------------------------------------------|---|
| This rule takes effect | when the following conditions are met. 1 rule supports a maximum of 30 conditions.                           |   |
| * Rule Name            | waf                                                                                                    |   |
| Rule Description       |                                                                                                    |   |
| * Effective Date       | Immediate                                                                                                    |   |
| * Condition List       | Field     Subfield     Logic     Content       Path      Inclu     /admin                                    |   |
|                        | Add You can add 29 more conditions.(The protective action is executed only when all the conditions are met.) |   |
| * Priority             | 50 A smaller value indicates a higher priority.                                                              |   |
|                        | Confirm Cancel                                                                                               |   |

| Parameter        | Description                                                                                                    | Example Value       |
|------------------|----------------------------------------------------------------------------------------------------|---------------------|
| Rule Name        | Name of the rule                                                                                                    | EdgeSec             |
| Rule Description | A brief description of the rule. This parameter is optional.                                                                                                    | -                   |
| Effective Date   | Time the rule takes effect.                                                                                                    | Immediate           |
| Condition List   | <ul> <li>Parameters for configuring a condition are described as follows:</li> <li>Field: Select the field you want to protect from the drop-down list. Currently, only Path and User Agent are included.</li> <li>Subfield</li> <li>Logic: Select a logical relationship from the drop-down list.</li> <li>NOTE If you select Include any value, Exclude any value, Equal to any value, Prefix is any value, Prefix is not any of them, Suffix is any value, or Suffix is not any of them, a reference table must be selected for Content. For details about reference Table. </li> <li>Content: Enter or select the condition</li> </ul> | Path Include /admin |
| Priority         | Rule priority. If you have added<br>multiple rules, rules are matched<br>by priority. The smaller the value<br>you set, the higher the priority.                                                                                                    | 5                   |

 Table 3-21
 Parameters of a JavaScript-based anti-crawler protection rule

----End

## **Other Operations**

- To modify a rule, click **Modify** in the row containing the rule.
- To delete a rule, click **Delete** in the row containing the rule.

# **Configuration Example - Logging Script Crawlers Only**

To verify that EdgeSec is protecting domain name **www.example.com** against an anti-crawler rule:
- **Step 1** Execute a JavaScript tool to crawl web page content.
- Step 2 On the Feature Library tab, enable Script Tool and select Log only for Protective Action. (If EdgeSec detects an attack, it logs the attack only.)

#### Figure 3-72 Enabling Script Tool

| Feature Library JavaScript                                                                                      |        |  |
|----------------------------------------------------------------------------------------------------|--------|--|
| Protective Action (?) 🔿 Block (e) Log only                                                                      |        |  |
| Search Engine<br>Uses web crawlers to find pages for search engines, such as Googlebot and Balduspider.         | Status |  |
| Scanner<br>Scans for vulnerabilities, viruses, and performs other types of web scans, such as OpenVAS and Nmap. | Status |  |
| Script Tool<br>Executes automatic tasks and program scripts, such as HttpClient, OkHttp, and Python programs.   | Status |  |
| Other<br>Crawlers for other purposes, such as site monitoring, access proxy, and webpage analysis.              | Status |  |

#### **Step 3** Enable anti-crawler protection.

#### Figure 3-73 Anti-Crawler configuration area

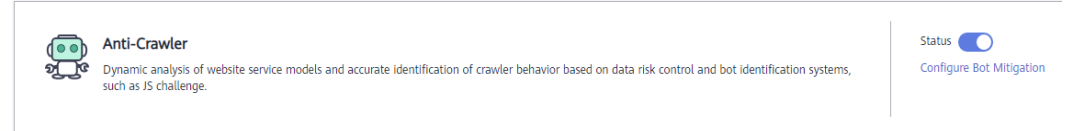

**Step 4** In the navigation pane on the left, choose **Events** to go to the **Events** page.

Figure 3-74 Viewing Events - Script crawlers

| Time                     | Source IP Address | Geolocation | Domain Name | URL                    | Malicious Load | Event Type        | Protective Action | Operation                  |
|--------------------------|-------------------|-------------|-------------|------------------------|----------------|-------------------|-------------------|----------------------------|
| Dec 29, 2021 14:07:50 GM |                   | Beijing     |             | /HNAP1                 | js_verified    | Scanner & Crawler | Block             | Details Handle False Alarm |
| Dec 29, 2021 14:07:50 GM |                   | Beijing     |             | /nmaplowercheck1640758 | js_challenge   | Scanner & Crawler | Block             | Details Handle False Alarm |

----End

## **Configuration Example - Search Engine**

The following shows how to allow the search engine of Baidu or Google and block the POST request of Baidu.

- **Step 1** Set **Status** of **Search Engine** to **by** referring to the instructions in **Step 6**.
- **Step 2** Configure a precise protection rule by referring to **Configuring a Precise Protection Rule**.

#### Figure 3-75 Blocking POST requests

|                   | when the following conditions a | are met. 1 rule supp | orts a maximum of 30 condi | itions. |             |        |
|-------------------|---------------------------------|----------------------|----------------------------|---------|-------------|--------|
| Protective Action | Block 👻                         |                      |                            |         |             |        |
| Effective Date    | Immediately     Cus             | stomize              |                            |         |             |        |
| Condition List    | Field                           | Subfield             | Logic                      |         | Content     |        |
|                   | Method 👻                        | ] -                  | Equal to                   | -       | POST        | Delete |
|                   | User Agent 👻                    | ]                    | Include                    | •       | Baiduspider | Delete |

----End

## 3.4.3.10 Configuring a Global Whitelist Rule to Ignore False Positives

When EdgeSec detects a malicious attack that matches the basic web protection rule or custom rules you configure, it processes the attack event based on the protective action in the hit rule.

You can add false alarm masking rules to let EdgeSec ignore certain rule IDs or event types (for example, skip XSS checks for a specific URL).

- If you select **All protection** for **Ignore EdgeSec Protection**, all EdgeSec rules do not take effect, and EdgeSec allows all request traffic to the domain names in the rule.
- If you select **Basic Web Protection** for **Ignore EdgeSec Protection**, you can ignore basic web protection by rule ID, attack type, or all built-in rules. For example, if XSS check is not required for a URL, you can whitelist XSS rule.

## Prerequisites

A protected website has been added. For details, see **Adding a Website to EdgeSec**.

## Constraints

- If you select **All protection** for **Ignore EdgeSec Protection**, all EdgeSec rules do not take effect, and EdgeSec allows all request traffic to the domain names in the rule.
- If you select **Basic web protection** for **Ignore Protection**, global protection whitelist rules take effect only for events triggered against EdgeSec built-in rules in **Basic Web Protection** and anti-crawler rules under **Feature Library**.
  - Basic web protection rules

Basic web protection defends against common web attacks, such as SQL injection, XSS attacks, remote buffer overflow attacks, file inclusion, Bash vulnerability exploits, remote command execution, directory traversal, sensitive file access, and command and code injections. Basic web protection also detects web shells and evasion attacks.

 Feature-based anti-crawler protection
 Feature-based anti-crawler identifies and blocks crawler behavior from search engines, scanners, script tools, and other crawlers.

- It takes several minutes for a new rule to take effect. After the rule takes effect, protection events triggered by the rule will be displayed on the **Events** page.
- You can configure a global protection whitelist rule by referring to **Handling False Alarms**. After handling a false alarm, you can view the rule in the global protection whitelist rule list.

## Procedure

- Step 1 Log in to the management console.
- **Step 2** Click in the upper left corner of the page and choose **Security & Compliance** > **Edge Security**.
- **Step 3** In the navigation pane on the left, choose **Dashboard** under **Security Protection**.
- **Step 4** In the navigation pane on the left, choose **Website Settings**.
- **Step 5** In the **Policy** column of the row containing the domain name, click the number to go to the **Policies** page.

#### Figure 3-76 Website list

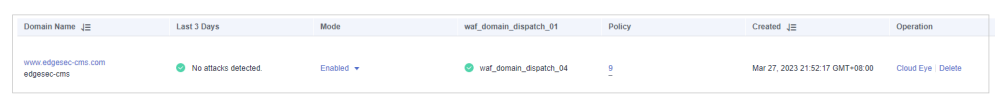

**Step 6** In the **Global Protection Whitelist** configuration area, change **Status** if needed and click **Customize Rule**.

#### Figure 3-77 Global Protection Whitelist configuration area

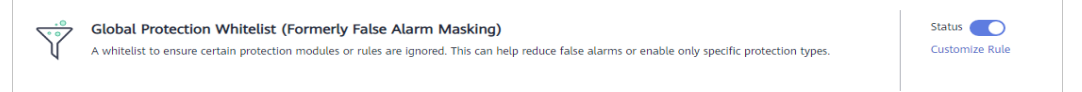

- **Step 7** In the upper left corner of the **Global Protection Whitelist** page, click **Add Rule**.
- **Step 8** Add a global whitelist rule by referring to **Table 3-22**.

| Add Global Protec         | tion Whitelist Rule                                                  | •                       |         |        |          |   |
|---------------------------|----------------------------------------------------------------------|-------------------------|---------|--------|----------|---|
| * Scope                   | 🔵 All domain names 🧃                                                 | ) Specified domain name | s       |        |          |   |
| * Domain Name             | abnormal2.                                                           |                         |         |        |          |   |
|                           | ( Add                                                                |                         |         |        |          |   |
| * Condition List          | Field                                                                | Subfield                | Logic   | Co     | ontent   | ] |
|                           | Path                                                                 | ▼                       | Include | • 1    | /product |   |
|                           |                                                                      |                         |         |        |          |   |
|                           | Add You can add 29 md                                                | ore conditions.         |         |        |          |   |
| * Ignore WAF Protection   | <ul> <li>All protection          <ul> <li>Bas</li> </ul> </li> </ul> | ic web protection       |         |        |          |   |
| * Ignored Protection Type | O ID   Attack type                                                   | All built-in rules      |         |        |          |   |
| * Rule Type               | Cross Site Scripting                                                 |                         | •       |        |          |   |
| Rule Description          |                                                                      |                         |         |        |          |   |
|                           |                                                                      |                         |         |        |          |   |
| Advanced Settings ⊙       |                                                                      |                         |         |        |          |   |
|                           |                                                                      |                         |         |        |          |   |
|                           |                                                                      |                         | ОК      | Cancel |          |   |

Figure 3-78 Add Global Protection Whitelist Rule

### Table 3-22 Parameters

| Parameter   | Description                                                                                                    | Example Value             |
|-------------|----------------------------------------------------------------------------------------------------|---------------------------|
| Scope       | • All domain names: By default, this rule will be used to all domain names that are protected by the current policy.                                              | Specified domain<br>names |
|             | • <b>Specified domain names</b> : This rule will be used to the specified domain names that match the wildcard domain name being protected by the current policy. |                           |
| Domain Name | This parameter is mandatory when you select <b>Specified domain names</b> for <b>Scope</b> .                                                                      | www.example.com           |
|             | Enter a single domain name that<br>matches the wildcard domain name<br>being protected by the current policy.                                                     |                           |

| Parameter                    | Description                                                                                                    | Example Value               |
|------------------------------|----------------------------------------------------------------------------------------------------|-----------------------------|
| Condition List               | Click <b>Add</b> to add conditions. At least<br>one condition needs to be added. You<br>can add up to 30 conditions to a<br>protection rule. If more than one<br>condition is added, all of the<br>conditions must be met for the rule to<br>be applied. A condition includes the<br>following parameters: | Path, Include, /<br>product |
|                              | Parameters for configuring a condition are described as follows:                                                                                                    |                             |
|                              | <ul> <li>Field</li> <li>Subfield: Configure this field only when Params, Cookie, or Header is selected for Field.</li> </ul>                                                                                                    |                             |
|                              | NOTICE<br>The length of a subfield cannot exceed<br>2,048 bytes. Only digits, letters,<br>underscores (_), and hyphens (-) are<br>allowed.                                                                                                    |                             |
|                              | • <b>Logic</b> : Select a logical relationship from the drop-down list.                                                                                                    |                             |
|                              | • <b>Content</b> : Enter or select the content that matches the condition.                                                                                                    |                             |
| lgnore EdgeSec<br>Protection | • All protection: All EdgeSec rules<br>do not take effect, and EdgeSec<br>allows all request traffic to the<br>domain names in the rule.                                                                                                    | Basic Web<br>Protection     |
|                              | • Basic Web Protection: You can<br>ignore basic web protection by rule<br>ID, attack type, or all built-in rules.<br>For example, if XSS check is not<br>required for a URL, you can<br>whitelist XSS rule.                                                                                                |                             |
| Ignored<br>Protection Type   | If you select <b>Basic web protection</b> for <b>Ignored Protection Type</b> , specify the following parameters:                                                                                                    | Attack type                 |
|                              | • Attack type: Configure the rule by attack type, such as XSS and SQL injection. One type contains one or more rule IDs.                                                                                                    |                             |
|                              | • All built-in rules: all checks enabled in Basic Web Protection.                                                                                                    |                             |

| Parameter            | Description                                                                                                    | Example Value                              |
|----------------------|----------------------------------------------------------------------------------------------------|--------------------------------------------|
| Attack type          | This parameter is mandatory when you select <b>Attack type</b> for <b>Ignored Protection Type</b> .                                                                                                    | SQL injection                              |
|                      | Select an attack type from the drop-<br>down list box.                                                                                                    |                                            |
|                      | EdgeSec can defend against XSS<br>attacks, web shells, SQL injection<br>attacks, malicious crawlers, remote<br>file inclusions, local file inclusions,<br>command injection attacks, and other<br>attacks. |                                            |
| Rule Description     | A brief description of the rule. This parameter is optional.                                                                                                    | SQL injection attacks are not intercepted. |
| Advanced<br>Settings | To ignore attacks of a specific field,<br>specify the field in the <b>Advanced</b><br><b>Settings</b> area. After you add the rule,<br>EdgeSec will stop blocking attack<br>events of the specified field. | Params<br>All                              |
|                      | Select the target field from the first<br>drop-down list box on the left. The<br>following fields are supported:<br><b>Params, Cookie, Header, Body</b> , and<br><b>Multipart</b> .                        |                                            |
|                      | <ul> <li>If you select Params, Cookie, or<br/>Header, you can select All or<br/>Specified field to configure a<br/>subfield.</li> </ul>                                                                    |                                            |
|                      | <ul> <li>If you select <b>Body</b> or <b>Multipart</b>,<br/>you can select <b>All</b>.</li> </ul>                                                                                                    |                                            |
|                      | <ul> <li>If you select Cookie, the Domain<br/>Name and Path can be empty.</li> </ul>                                                                                                    |                                            |
|                      | NOTE<br>If All is selected, EdgeSec will not block all<br>attack events of the selected field.                                                                                                    |                                            |

Step 9 Click OK.

----End

## **Other Operations**

- To modify a rule, click **Modify** in the row containing the rule.
- To delete a rule, click **Delete** in the row containing the rule.

## 3.4.3.11 Configuring a Data Masking Rule

This section describes how to configure data masking rules. You can configure data masking rules to prevent sensitive data such as passwords from being displayed in event logs.

## Prerequisites

A protected website has been added. For details, see **Adding a Website to EdgeSec**.

## Constraints

It takes several minutes for a new rule to take effect. After the rule takes effect, protection events triggered by the rule will be displayed on the **Events** page.

## Impact on the System

Sensitive data in the events will be masked to protect your website visitor's privacy.

## Procedure

- Step 1 Log in to the management console.
- **Step 2** Click in the upper left corner of the page and choose **Security & Compliance** > **Edge Security**.
- **Step 3** In the navigation pane on the left, choose **Dashboard** under **Security Protection**.
- **Step 4** In the navigation pane on the left, choose **Website Settings**.
- **Step 5** In the **Policy** column of the row containing the domain name, click the number to go to the **Policies** page.

Figure 3-79 Website list

 Domain Name
 Exat 3 Days
 Mode
 waf\_domain\_dispatch\_01
 Policy
 Created
 Exat 2

 www.edgesac.cms.com

 No attacks detected.
 Enabled +
 Image: section of the section of the sectin of the section of the section of the section of the sectin of t

**Step 6** In the **Data Masking** configuration area, change **Status** if needed and click **Customize Rule**.

Figure 3-80 Data Masking configuration area

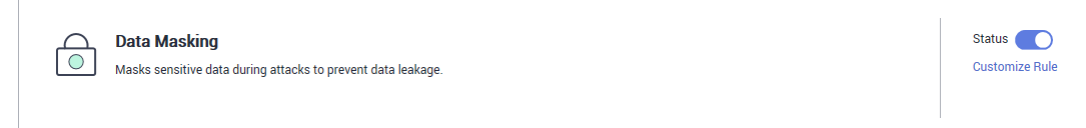

Step 7 In the upper left corner of the Data Masking page, click Add Rule.

**Step 8** In the displayed dialog box, specify the parameters by referring to **Table 3-23**.

## Figure 3-81 Adding a data masking rule

| Add Data Mas     | king Rule        | × |
|------------------|------------------|---|
| ★ Path           | /admin/login.php |   |
| ★ Masked Field   | Cookie           |   |
| ★ Field Name     | name             |   |
| Rule Description |                  |   |
|                  | Cancel           |   |

## Table 3-23 Rule parameters

| Paramete<br>r | Description                                                                                                    | Example Value                                                                                                    |
|---------------|----------------------------------------------------------------------------------------------------|----------------------------------------------------------------------------------------------------|
| Path          | <ul> <li>Part of the URL that does not include the domain name.</li> <li>Prefix match: The path ending with * indicates that the path is used as a prefix. For example, if the path to be protected is /admin/test.php or / adminabc, set Path to /admin*.</li> <li>Exact match: The path to be entered must match the path to be protected. If the path to be protected is /admin, set Path to /admin.</li> <li>NOTE <ul> <li>The path supports prefix and exact matches only and does not support regular expressions.</li> <li>The path cannot contain two or more consecutive slashes. For example, /// admin. If you enter ///admin, EdgeSec converts /// to /.</li> </ul> </li> </ul> | /admin/login.php<br>For example, if the URL<br>to be protected is<br>http://<br>www.example.com/<br>admin/login.php, set<br>Path to /admin/<br>login.php. |

| Paramete<br>r           | Description                                                                                                    | Example Value                                                                                                    |
|-------------------------|----------------------------------------------------------------------------------------------------|----------------------------------------------------------------------------------------------------|
| Masked<br>Field         | <ul> <li>A field set to be masked</li> <li>Params: A request parameter</li> <li>Cookie: A small piece of data to identify web visitors</li> <li>Header: A user-defined HTTP header</li> <li>Form: A form parameter</li> </ul>                                   | <ul> <li>If Masked Field is<br/>Params and Field<br/>Name is id, content<br/>that matches id is<br/>masked.</li> <li>If Masked Field is<br/>Cookie and Field</li> </ul> |
| Field<br>Name           | Set the parameter based on <b>Masked</b><br><b>Field</b> . The masked field will not be<br>displayed in logs.<br><b>NOTICE</b><br>The length of a subfield cannot exceed 2,048<br>bytes. Only digits, letters, underscores (_),<br>and hyphens (-) are allowed. | <b>Name</b> is <b>name</b> ,<br>content that<br>matches <b>name</b> is<br>masked.                                                                                       |
| Rule<br>Descriptio<br>n | A brief description of the rule. This parameter is optional.                                                                                                    | None                                                                                                    |

**Step 9** Click **OK**. The added data masking rule is displayed in the list of data masking rules.

----End

## **Other Operations**

- To modify a rule, click **Modify** in the row containing the rule.
- To delete a rule, click **Delete** in the row containing the rule.

## **Configuration Example - Masking the Cookie Field**

To verify that EdgeSec is protecting your domain name *www.example.com* against a data masking rule (with **Cookie** selected for **Masked Field** and **jsessionid** entered in **Field Name**):

**Step 1** Add a data masking rule.

Figure 3-82 Select Cookie for Masked Field and enter jsessionid in Field Name.

| Add Data Mas     | king Rule        | × |
|------------------|------------------|---|
| * Path           | /test            |   |
| ★ Masked Field   | Cookie 💌         |   |
| ★ Field Name     | jsessionid       |   |
| Rule Description |                  |   |
|                  | <b>OK</b> Cancel |   |

**Step 2** Enable data masking.

Figure 3-83 Data Masking configuration area

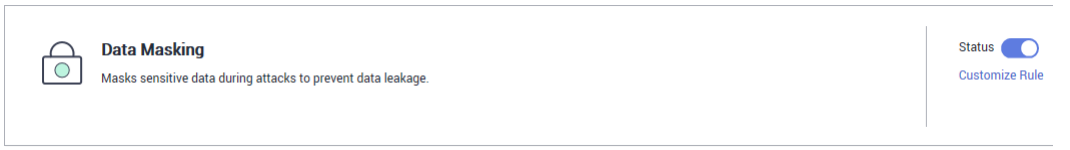

- **Step 3** In the navigation pane on the left, choose **Events**.
- **Step 4** In the row containing the event hit the rule, click **Details** in the **Operation** column and view the event details.

Data in the **jsessionid** cookie field is masked.

| ent Details                                                                                                    |                                                                                                    |                                |                             |
|----------------------------------------------------------------------------------------------------|----------------------------------------------------------------------------------------------------|--------------------------------|-----------------------------|
| Time                                                                                                    | Dec 02, 2021 15:17:51 GMT+08:00                                                                            | Event Type                     | SQL Injection               |
| Source IP Address                                                                                                    |                                                                                                    | Geolocation                    | Guangdong                   |
| Domain Name                                                                                                    | www.                                                                                                    | URL                            | 1                           |
| Malicious Payload                                                                                                    | body                                                                                                    | Protective Action              | Block                       |
| Event ID                                                                                                    | 02-0000-0000-0000-147202112021517<br>51-54796454                                                           | Status Code                    | 418                         |
| Response Time (ms)                                                                                                    | 0                                                                                                    | Response Body (bytes)          | 3,545                       |
| <1' or '1'='1>testhrere                                                                                                    | e                                                                                                    |                                |                             |
| <1' or '1'='1>testhrere                                                                                                    | ≥                                                                                                    |                                |                             |
| <1' or '1'='1>testhrere<br>equest Details                                                                                                    | ≥                                                                                                    |                                |                             |
| <1' or '1'='1>testhrere<br>equest Details<br>POST /<br>content-length: 29                                                                                                    | ≥                                                                                                    |                                |                             |
| <1' or '1'='1>testhrere<br>equest Details<br>POST /<br>content-length: 29<br>postman-token: 4872                                                                                           | ≥<br>22b0-8003-4ae6-a6ce-4e28bc873403                                                                      |                                |                             |
| <1' or '1'='1>testhrere<br>equest Details<br>POST /<br>content-length: 29<br>postman-token: 4872<br>host: www.c<br>content-type: text/vm                                                   | ≥<br>22b0-8003-4ae6-a6ce-4e28bc873403<br>.com                                                              |                                |                             |
| <1' or '1'='1>testhrere<br>equest Details<br>POST /<br>content-length: 29<br>postman-token: 4872<br>host: www.c<br>content-type: text/xm<br>cache-control: no-cac                          | e<br>22b0-8003-4ae6-a6ce-4e28bc873403<br>.com<br>IL                                                        |                                |                             |
| <1' or '1'='1>testhrere<br>equest Details<br>POST /<br>content-length: 29<br>postman-token: 4872<br>host: www.c<br>content-type: text/xm<br>cache-control: no-cac<br>user-agent: Mozilla/5 | ≥<br>22b0-8003-4ae6-a6ce-4e28bc873403<br>.com<br>IL<br>the<br>.0 (Windows NT 10.0; Win64; x64) AppleWebKit | /537.36 (KHTML, like Gecko) Cl | hrome/83.0.4103.61 Safari/5 |
| <pre></pre>                                                                                                    | e<br>22b0-8003-4ae6-a6ce-4e28bc873403<br>.com<br>IL<br>the<br>.0 (Windows NT 10.0; Win64; x64) AppleWebKit | /537.36 (KHTML, like Gecko) Cl | hrome/83.0.4103.61 Safari/5 |

Figure 3-84 Viewing events - privacy data masking

----End

## 3.5 Address Group Management

## 3.5.1 Adding a Blacklist or Whitelist IP Address Group

With IP address groups, you can quickly add IP addresses or IP address ranges to a blacklist or whitelist rule.

## Constraints

• Do not add the same IP address or IP address range to different IP address groups, or the IP address groups will fail to be created.

## **Specification Limitations**

- A maximum of 50 address groups can be created. A maximum of 200 IP addresses or IP address ranges can be added to an address group.
- Before adding an address group to a blacklist or whitelist rule, ensure that the quota of IP address blacklist and whitelist rules has not been used up.

D NOTE

- To obtain the quota of IP address blacklist and whitelist rules, see **Configuring IP** Address Blacklist and Whitelist Rules to Block or Allow Specified IP Addresses.
- If the quota of IP address whitelist and blacklist rules of your EdgeSec instance cannot meet your requirements, you can purchase rule expansion packages under the current EdgeSec instance edition or upgrade your EdgeSec instance edition to increase such quota. A rule expansion package allows you to configure up to 10 IP address blacklist and whitelist rules.

## Procedure

- Step 1 Log in to the management console.
- **Step 2** Click in the upper left corner of the page and choose **Security & Compliance** > **Edge Security**.
- **Step 3** In the navigation pane on the left, choose **Dashboard** under **Security Protection**.
- **Step 4** In the navigation pane on the left, choose **Address Groups**.
- **Step 5** On the upper left of the address group list, click **Add Address Group**.
- **Step 6** In the **Add Address Group** dialog box, enter an address group name and IP addresses or IP address ranges.

Figure 3-85 Add Address Group

| Add Address (      | 3roup                                                                                                    | × |
|--------------------|----------------------------------------------------------------------------------------------------|---|
| ★ Group Name       |                                                                                                    |   |
| ★ IP Address/Range | Use commas (,) to separate multiple IP addresses or IP address ranges. Available/Total IP addresses or IP address ranges that can be added: 1,000/1,000 |   |
| Remarks            | Confirm                                                                                                    |   |

## D NOTE

- Use commas (,) to separate multiple IP addresses or IP address ranges. The value cannot contain line breaks.
- A maximum of 200 IP addresses or IP address ranges are allowed.

## Step 7 Click Confirm.

----End

## **3.5.2 Modifying or Deleting a Blacklist or Whitelist IP Address Group**

This topic describes how to modify or delete an IP address group.

## Prerequisites

You have created an IP address group.

## Constraints

- An IP address or IP address range that has been added to an IP address group cannot be added to any other IP address group.
- Only address groups not used by any rules can be deleted. Before you delete an address group that is being used by a blacklist or whitelist rule, remove the address group from the rule first.

## Procedure

### Step 1 Log in to the management console.

- Step 2 Click in the upper left corner of the page and choose Security & Compliance > Edge Security.
- **Step 3** In the navigation pane on the left, choose **Dashboard** under **Security Protection**.
- **Step 4** In the navigation pane on the left, choose **Address Groups**.
- **Step 5** In the address group list, view the address group information.

#### Table 3-24 Parameter description

| Parameter            | Description                                                  |
|----------------------|--------------------------------------------------------------|
| Group Name           | Address group name you configured                            |
| IP Address/<br>Range | IP addresses or IP address ranges added to the address group |
| Rule                 | Rules that are using the address group                       |
| Remarks              | Supplementary information about the address group            |

**Step 6** Modify or delete an IP address group.

• Modify an address group.

In the row containing the address group you want to modify, click **Modify** in the **Operation** column. In the **Modify Address Group** dialog box, change the group name or IP address/IP address range, and click **Confirm**.

• Delete an address group.

In the row containing the address group you want to delete, click **Delete** in the **Operation** column. In the displayed dialog box, click **Confirm**.

----End

## 3.6 DDoS Attack Monitoring

After a service is connected, you can view the protection information to learn about the security status of the current service.

## Procedure

## Step 1 Log in to the management console.

- Step 2 Click = in the upper left corner of the page and choose Security & Compliance > Edge Security.
- **Step 3** In the navigation pane on the left, choose **Dashboard** under **Security Protection**.
- **Step 4** In the navigation pane on the left, choose **DDoS Attack Monitoring** > **Overview**.
- **Step 5** In the upper part of the page, view the anti-DDoS logs. For details about the parameters, see **Table 3-25**.

#### Table 3-25 DDoS attack protection parameters

| Parameter           | Description                                                 |
|---------------------|-------------------------------------------------------------|
| Peak Attack Traffic | Maximum attack traffic bandwidth within a specified period. |

### **NOTE**

In the traffic or packet chart on the **DDoS Attack Protection** page, the display granularity varies according to the query interval. The details are as follows:

- If the query interval is less than or equal to 3 days, the display granularity is 1 minute.
- If the query interval is greater than 3 days and less than or equal to 30 days, the display granularity is 1 hour.

----End

## **4**Permissions Management

## 4.1 Creating a User Group and Granting Permissions

This section describes how to use **IAM** to implement fine-grained permissions control for your EdgeSec resources. With IAM, you can:

- Create IAM users for employees based on the organizational structure of your enterprise. Each IAM user has their own security credentials, providing access to EdgeSec resources.
- Grant only the permissions required for users to perform a specific task.
- Entrust a Huawei account or a cloud service to perform efficient O&M on your EdgeSec resources.

If your Huawei account does not require individual IAM users, skip this section.

This section describes the procedure for granting permissions. **Figure 4-1** shows the procedure.

## Prerequisites

Before granting permissions to a user group, you need to learn about the permissions supported by EdgeSec in Table 4-1 and choose policies or roles based on your requirements.

| System Role/<br>Policy Name   | Description                        | Туре             | Dependency |
|-------------------------------|------------------------------------|------------------|------------|
| EdgeSec<br>FullAccess         | All permissions of<br>EdgeSec      | System<br>policy | None       |
| EdgeSec<br>ReadOnlyAcces<br>s | Read-only permission<br>of EdgeSec | System<br>policy |            |

| Table 4-1 | EdgeSec | system | roles |
|-----------|---------|--------|-------|
|-----------|---------|--------|-------|

## **Permission Granting Process**

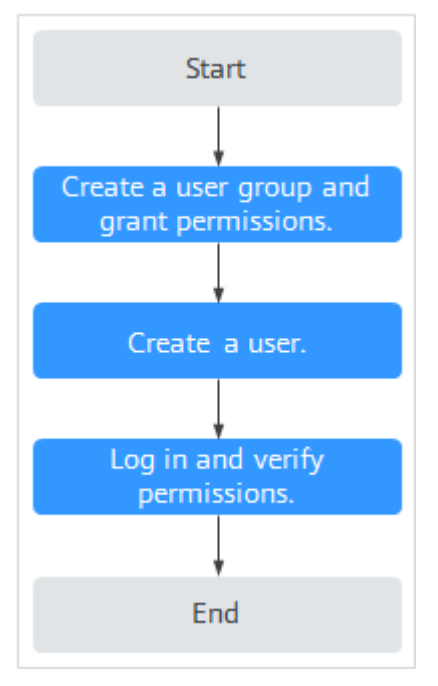

#### Figure 4-1 Process for granting permissions

#### 1. Create a user group and assign permissions.

Create a user group on the IAM console and assign the **EdgeSec FullAccess** permissions to the group.

#### 2. Create a user and add it to a user group.

Create a user on the IAM console and add the user to the group created in 1.

3. Log in and verify permissions.

Log in to the EdgeSec console by using the created user, and verify that the user only has permissions of EdgeSec.

Choose any other service from **Service List**. If a message appears indicating that you do not have permissions to access the service, the **EdgeSec FullAccess** policy has already taken effect.

## **5** Key Operations Recorded by CTS

## 5.1 EdgeSec Operations Recorded by CTS

CTS records operations on EdgeSec. With CTS, you can query, audit, and backtrack these operations. For details, see the *Cloud Trace Service User Guide*.

 Table 5-1 lists the EdgeSec operations recorded by CTS.

| Operation                                                    | Resource Type         | Trace                          |
|--------------------------------------------------------------|-----------------------|--------------------------------|
| Adding a CDN domain name scheduling task                     | cdnDomainScheduleTask | addCdnDomainSchedule-<br>Task  |
| Adding a domain name to be protected                         | bsgDomainName         | addBsgDomainName               |
| Deleting a protected domain name                             | bsgDomainName         | deleteBsgDomainName            |
| Updating a protected domain name                             | bsgDomainName         | updateBsgDomainName            |
| Subscribing to the service                                   | serviceInfo           | addServiceInfo                 |
| Unsubscribing from the service                               | serviceInfo           | deleteServiceInfo              |
| Adding a domain name<br>to be protected from<br>DDoS attacks | ddosDomainNames       | add Edge DDos Domain-<br>Names |
| Deleting a domain name<br>protected from DDoS<br>attacks     | ddosDomainNames       | deleteEdgeDDosDomain-<br>Names |

Table 5-1 EdgeSec operations recorded by CTS

| Operation                                                | Resource Type          | Trace                             |
|----------------------------------------------------------|------------------------|-----------------------------------|
| Updating a domain<br>name protected from<br>DDoS attacks | ddosDomainNames        | updateEdgeDDosDo-<br>mainNames    |
| Creating a script anti-<br>crawler rule                  | EdgeSecAntiCrawlerRule | createEdgeSecAntiCraw-<br>lerRule |
| Deleting a script anti-<br>crawler rule                  | EdgeSecAntiCrawlerRule | deleteEdgeSecAntiCraw-<br>lerRule |
| Changing the script anti-<br>crawler mode                | EdgeSecAntiCrawlerRule | switchEdgeSecAntiCraw-<br>lerRule |
| Updating a script anti-<br>crawler rule                  | EdgeSecAntiCrawlerRule | updateEdgeSecAntiCraw-<br>lerRule |
| Creating a CC attack protection rule                     | EdgeSecCcRule          | createEdgeSecCcRule               |
| Deleting a CC attack protection rule                     | EdgeSecCcRule          | deleteEdgeSecCcRule               |
| Updating a CC attack protection rule                     | EdgeSecCcRule          | updateEdgeSecCcRule               |
| Creating a certificate                                   | EdgeSecCertificate     | createEdgeSecCertificate          |
| Deleting a certificate                                   | EdgeSecCertificate     | deleteEdgeSecCertificate          |
| Updating a certificate                                   | EdgeSecCertificate     | updateEdgeSecCertificate          |
| Creating a precise protection rule                       | EdgeSecCustomRule      | createEdgeSecCustom-<br>Rule      |
| Deleting a precise protection rule                       | EdgeSecCustomRule      | deleteEdgeSecCustom-<br>Rule      |
| Updating a precise protection rule                       | EdgeSecCustomRule      | updateEdgeSecCustom-<br>Rule      |
| Creating a domain name to be protected                   | EdgeSecDomain          | createEdgeSecDomain               |
| Deleting a protected domain name                         | EdgeSecDomain          | deleteEdgeSecDomain               |
| Updating a protected domain name                         | EdgeSecDomain          | updateEdgeSecDomain               |
| Creating a geolocation access control rule               | EdgeSecGeoIpRule       | createEdgeSecGeoIpRule            |
| Deleting a geolocation access control rule               | EdgeSecGeoIpRule       | deleteEdgeSecGeoIpRule            |

| Operation                                                            | Resource Type          | Trace                             |
|----------------------------------------------------------------------|------------------------|-----------------------------------|
| Updating a geolocation access control rule                           | EdgeSecGeoIpRule       | updateEdgeSecGeoI-<br>pRule       |
| Creating a false alarm<br>masking rule                               | EdgeSecIgnoreRule      | createEdgeSecIgnoreRule           |
| Deleting a false alarm<br>masking rule                               | EdgeSecIgnoreRule      | deleteEdgeSecIgnoreRule           |
| Resetting a false alarm masking rule                                 | EdgeSecIgnoreRule      | recountEdgeSecIgnoreR-<br>ule     |
| Updating a false alarm masking rule                                  | EdgeSecIgnoreRule      | updateEdgeSecIgnoreR-<br>ule      |
| Creating an IP address group                                         | EdgeSecIpGroup         | CreateEdgeSecIpGroup              |
| Deleting an IP address<br>group                                      | EdgeSecIpGroup         | DeleteEdgeSecIpGroup              |
| Updating an IP address<br>group                                      | EdgeSecIpGroup         | UpdateEdgeSecIpGroup              |
| Updating the domain<br>names to which a<br>protection policy applies | EdgeSecPolicy          | applyEdgeSecPolicy                |
| Creating a protection policy                                         | EdgeSecPolicy          | createEdgeSecPolicy               |
| Deleting a protection policy                                         | EdgeSecPolicy          | deleteEdgeSecPolicy               |
| Updating a protection policy                                         | EdgeSecPolicy          | updateEdgeSecPolicy               |
| Creating a privacy masking rule                                      | EdgeSecPrivacyMaskRule | createEdgeSecPrivacy-<br>MaskRule |
| Deleting a privacy<br>masking rule                                   | EdgeSecPrivacyMaskRule | deleteEdgeSecPrivacy-<br>MaskRule |
| Updating a privacy masking rule                                      | EdgeSecPrivacyMaskRule | updateEdgeSecPrivacy-<br>MaskRule |
| Creating a known attack source rule                                  | EdgeSecPunishmentRule  | createEdgeSecPunish-<br>mentRule  |
| Deleting a known attack source rule                                  | EdgeSecPunishmentRule  | deleteEdgeSecPunish-<br>mentRule  |
| Updating a known attack source rule                                  | EdgeSecPunishmentRule  | updateEdgeSecPunish-<br>mentRule  |

| Operation                                             | Resource Type                | Trace                              |
|-------------------------------------------------------|------------------------------|------------------------------------|
| Creating a reference table                            | EdgeSecValueList             | createEdgeSecValueList             |
| Deleting a reference table                            | EdgeSecValueList             | deleteEdgeSecValueList             |
| Updating a reference<br>table                         | EdgeSecValueList             | updateEdgeSecValueList             |
| Adding an IP address<br>blacklist or whitelist rule   | EdgeSecWhiteBlackI-<br>pRule | createEdgeSecWhite-<br>BlackIpRule |
| Deleting an IP address<br>blacklist or whitelist rule | EdgeSecWhiteBlackI-<br>pRule | deleteEdgeSecWhite-<br>BlackIpRule |
| Updating an IP address<br>blacklist or whitelist rule | EdgeSecWhiteBlackI-<br>pRule | updateEdgeSecWhite-<br>BlackIpRule |

## **5.2 Querying Traces**

After you enable CTS, the system starts recording operations on EdgeSec. You can view the operation records of the last 7 days on the CTS console.

For details about how to view audit logs, see **Querying Real-Time Traces (for New Console)**.

# **6** Monitoring

## 6.1 EdgeSec Monitored Metrics

## Description

This section describes metrics reported by EdgeSec to Cloud Eye as well as their namespaces and dimensions. You can query the metrics and alarms generated for EdgeSec on the Cloud Eye console or using the APIs provided by Cloud Eye.

## Namespaces

SYS.EdgeSec

**NOTE** 

A namespace is an abstract collection of resources and objects. Multiple namespaces can be created in a single cluster with the data isolated from each other. This enables namespaces to share the same cluster services without affecting each other.

## Metrics

Table 6-1 EdgeSec metrics

| ID                   | Name                            | Description                                                                                                    | Value<br>Range                 | Monito<br>red<br>Object         | Monitori<br>ng<br>Period<br>(Original<br>Metric) |
|----------------------|---------------------------------|----------------------------------------------------------------------------------------------------|--------------------------------|---------------------------------|--------------------------------------------------|
| requests             | Number of<br>Requests           | Number of<br>requests returned<br>by EdgeSec in the<br>last 5 minutes<br>Unit: count<br>Collection method:<br>Collect the                             | ≥ 0<br>Value<br>type:<br>Float | Protecte<br>d<br>domain<br>dame | 5<br>minutes                                     |
|                      |                                 | number of<br>requests for<br>accessing the<br>protected domain<br>name.                                                                               |                                |                                 |                                                  |
| EdgeSec_<br>http_2xx | EdgeSec<br>Status<br>Code (2XX) | Number of 2XX<br>status codes<br>returned by<br>EdgeSec in the last<br>5 minutes<br>Unit: count<br>Collection method:<br>Collect the<br>number of 2XX | ≥ 0<br>Value<br>type:<br>Float | Protecte<br>d<br>domain<br>dame | 5<br>minutes                                     |
| EdgeSec_<br>http_3xx | EdgeSec<br>Status<br>Code (3XX) | returned.<br>Number of 3XX<br>status codes<br>returned by<br>EdgeSec in the last<br>5 minutes<br>Unit: count                                          | ≥ 0<br>Value<br>type:<br>Float | Protecte<br>d<br>domain<br>dame | 5<br>minutes                                     |
|                      |                                 | Collect the<br>number of 3XX<br>status codes<br>returned.                                                                                             |                                |                                 |                                                  |

| ID                           | Name                            | Description                                                                                                    | Value<br>Range                 | Monito<br>red<br>Object         | Monitori<br>ng<br>Period<br>(Original<br>Metric) |
|------------------------------|---------------------------------|----------------------------------------------------------------------------------------------------|--------------------------------|---------------------------------|--------------------------------------------------|
| EdgeSec_<br>http_4xx         | EdgeSec<br>Status<br>Code (4XX) | Number of 4XX<br>status codes<br>returned by<br>EdgeSec in the last<br>5 minutes                                                                                                   | ≥ 0<br>Value<br>type:<br>Float | Protecte<br>d<br>domain<br>dame | 5<br>minutes                                     |
|                              |                                 | Collection method:<br>Collect the<br>number of 4XX<br>status codes<br>returned.                                                                                                    |                                |                                 |                                                  |
| EdgeSec_<br>http_5xx         | EdgeSec<br>Status<br>Code (5XX) | Number of 5XX<br>status codes<br>returned by<br>EdgeSec in the last<br>5 minutes<br>Unit: count<br>Collection method:<br>Collect the<br>number of 5XX<br>status codes<br>returned. | ≥ 0<br>Value<br>type:<br>Float | Protecte<br>d<br>domain<br>dame | 5<br>minutes                                     |
| EdgeSec_f<br>used_cou<br>nts | EdgeSec<br>Traffic<br>Threshold | Number of<br>requests destined<br>for the protected<br>domain name in<br>the last 5 minutes<br>during breakdown<br>protection<br>duration                                          | ≥ 0<br>Value<br>type:<br>Float | Protecte<br>d<br>domain<br>dame | 5<br>minutes                                     |
|                              |                                 | Collection method:<br>Number of<br>requests to the<br>protected domain<br>name while the<br>website was down                                                                       |                                |                                 |                                                  |

| ID                             | Name                             | Description                                                                                                    | Value<br>Range                        | Monito<br>red<br>Object         | Monitori<br>ng<br>Period<br>(Original<br>Metric) |
|--------------------------------|----------------------------------|----------------------------------------------------------------------------------------------------|---------------------------------------|---------------------------------|--------------------------------------------------|
| inbound_t<br>raffic            | Total<br>Inbound<br>Traffic      | Total inbound<br>traffic in the last 5<br>minutes<br>Unit: Mbit/s<br>Collection method:<br>Collect the total<br>inbound traffic in<br>the last 5 minutes.                   | ≥ 0 Mbit/s<br>Value<br>type:<br>Float | Protecte<br>d<br>domain<br>dame | 5<br>minutes                                     |
| outbound<br>_traffic           | Total<br>Outbound<br>Traffic     | Total outbound<br>traffic in the last 5<br>minutes<br>Unit: Mbit/s<br>Collection method:<br>Collect the total<br>outbound traffic in<br>the last 5 minutes.                 | ≥ 0 Mbit/s<br>Value<br>type:<br>Float | Protecte<br>d<br>domain<br>dame | 5<br>minutes                                     |
| EdgeSec_<br>process_ti<br>me_0 | EdgeSec<br>Latency [0,<br>10) ms | Number of<br>requests processed<br>by EdgeSec at a<br>latency from 0 ms<br>(included) to 10<br>ms (excluded) in<br>the last 5 minutes<br>Unit: count                        | ≥ 0<br>Value<br>type:<br>Float        | Protecte<br>d<br>domain<br>dame | 5<br>minutes                                     |
|                                |                                  | Collection method:<br>Collect the<br>number of<br>requests processed<br>by EdgeSec at a<br>latency from 0 ms<br>(included) to 10<br>ms (excluded) in<br>the last 5 minutes. |                                       |                                 |                                                  |

| ID                              | Name                              | Description                                                                                                    | Value<br>Range                 | Monito<br>red<br>Object         | Monitori<br>ng<br>Period<br>(Original<br>Metric) |
|---------------------------------|-----------------------------------|----------------------------------------------------------------------------------------------------|--------------------------------|---------------------------------|--------------------------------------------------|
| EdgeSec_<br>process_ti<br>me_10 | EdgeSec<br>Latency<br>[10, 20) ms | Number of<br>requests processed<br>by EdgeSec at a<br>latency from 10<br>ms (included) to<br>20 ms (excluded)<br>in the last 5<br>minutes<br>Unit: count<br>Collection method:<br>Collect the<br>number of | ≥ 0<br>Value<br>type:<br>Float | Protecte<br>d<br>domain<br>dame | 5<br>minutes                                     |
|                                 |                                   | requests processed<br>by EdgeSec at a<br>latency from 10<br>ms (included) to<br>20 ms (excluded)<br>in the last 5<br>minutes.                                                                              |                                |                                 |                                                  |
| EdgeSec_<br>process_ti<br>me_20 | EdgeSec<br>Latency<br>[20, 50) ms | Number of<br>requests processed<br>by EdgeSec at a<br>latency from 20<br>ms (included) to<br>50 ms (excluded)<br>in the last 5<br>minutes                                                                  | ≥ 0<br>Value<br>type:<br>Float | Protecte<br>d<br>domain<br>dame | 5<br>minutes                                     |
|                                 |                                   | Collection method:<br>Collect the<br>number of<br>requests processed<br>by EdgeSec at a<br>latency from 20<br>ms (included) to<br>50 ms (excluded)<br>in the last 5<br>minutes.                            |                                |                                 |                                                  |

| ID                               | Name                                     | Description                                                                                                    | Value<br>Range                 | Monito<br>red<br>Object         | Monitori<br>ng<br>Period<br>(Original<br>Metric) |
|----------------------------------|------------------------------------------|----------------------------------------------------------------------------------------------------|--------------------------------|---------------------------------|--------------------------------------------------|
| EdgeSec_<br>process_ti<br>me_50  | EdgeSec<br>Latency<br>[50, 100)<br>ms    | Number of<br>requests processed<br>by EdgeSec at a<br>latency from 50<br>ms (included) to<br>100 ms (excluded)<br>in the last 5<br>minutes<br>Unit: count                           | ≥ 0<br>Value<br>type:<br>Float | Protecte<br>d<br>domain<br>dame | 5<br>minutes                                     |
|                                  |                                          | Collection method:<br>Collect the<br>number of<br>requests processed<br>by EdgeSec at a<br>latency from 50<br>ms (included) to<br>100 ms (excluded)<br>in the last 5<br>minutes.    |                                |                                 |                                                  |
| EdgeSec_<br>process_ti<br>me_100 | EdgeSec<br>Latency<br>[100,<br>1,000) ms | Number of<br>requests processed<br>by EdgeSec at a<br>latency from 100<br>ms (included) to<br>1,000 ms<br>(excluded) in the<br>last 5 minutes<br>Unit: count                        | ≥ 0<br>Value<br>type:<br>Float | Protecte<br>d<br>domain<br>dame | 5<br>minutes                                     |
|                                  |                                          | Collection method:<br>Collect the<br>number of<br>requests processed<br>by EdgeSec at a<br>latency from 100<br>ms (included) to<br>1,000 ms<br>(excluded) in the<br>last 5 minutes. |                                |                                 |                                                  |

| ID                                | Name                                       | Description                                                                                                    | Value<br>Range                 | Monito<br>red<br>Object         | Monitori<br>ng<br>Period<br>(Original<br>Metric) |
|-----------------------------------|--------------------------------------------|----------------------------------------------------------------------------------------------------|--------------------------------|---------------------------------|--------------------------------------------------|
| EdgeSec_<br>process_ti<br>me_1000 | EdgeSec<br>Latency<br>[1,000,<br>above) ms | Number of<br>requests processed<br>by EdgeSec at a<br>latency greater<br>than or equal to<br>1,000 ms in the<br>last 5 minutes<br>Unit: count<br>Collection method:<br>Collect the<br>number of<br>requests processed<br>by EdgeSec at a<br>latency greater<br>than or equal to<br>1,000 ms in the<br>last 5 minutes. | ≥ 0<br>Value<br>type:<br>Float | Protecte<br>d<br>domain<br>dame | 5<br>minutes                                     |
| qps_peak                          | Peak QPS                                   | Peak QPS of the<br>protected domain<br>name in the last 5<br>minutes<br>Unit: count<br>Collection method:<br>Collect the peak<br>QPS of the<br>protected domain<br>name in the last 5<br>minutes.                                                                                                    | ≥ 0<br>Value<br>type:<br>Float | Protecte<br>d<br>domain<br>dame | 5<br>minutes                                     |
| qps_mea<br>n                      | Average<br>QPS                             | Average QPS of<br>the protected<br>domain name in<br>the last 5 minutes<br>Unit: count<br>Collection method:<br>Collect the<br>average QPS of<br>the protected<br>domain name in<br>the last 5 minutes.                                                                                                    | ≥ 0<br>Value<br>type:<br>Float | Protecte<br>d<br>domain<br>dame | 5<br>minutes                                     |

| ID                        | Name                                                              | Description                                                                                                    | Value<br>Range                 | Monito<br>red<br>Object         | Monitori<br>ng<br>Period<br>(Original<br>Metric) |
|---------------------------|-------------------------------------------------------------------|----------------------------------------------------------------------------------------------------|--------------------------------|---------------------------------|--------------------------------------------------|
| EdgeSec_<br>http_0        | No<br>EdgeSec<br>Status<br>Code                                   | Number of<br>requests with no<br>status code<br>returned by<br>EdgeSec in the last<br>5 minutes<br>Unit: count                                            | ≥ 0<br>Value<br>type:<br>Float | Protecte<br>d<br>domain<br>dame | 5<br>minutes                                     |
|                           |                                                                   | Collect the<br>number of<br>requests with no<br>status code<br>returned by<br>EdgeSec in the last<br>5 minutes.                                           |                                |                                 |                                                  |
| upstream<br>_code_2x<br>x | Status<br>Code<br>Returned<br>by the<br>Origin<br>Server<br>(2XX) | Number of<br>requests with a<br>2XX status code<br>returned by the<br>origin server in the<br>last 5 minutes<br>Unit: count                               | ≥ 0<br>Value<br>type:<br>Float | Protecte<br>d<br>domain<br>dame | 5<br>minutes                                     |
|                           |                                                                   | Collection method:<br>Collect the<br>number of<br>requests with a<br><i>2XX</i> status code<br>returned by the<br>origin server in the<br>last 5 minutes. |                                |                                 |                                                  |

| ID                        | Name                                                              | Description                                                                                                    | Value<br>Range                 | Monito<br>red<br>Object         | Monitori<br>ng<br>Period<br>(Original<br>Metric) |
|---------------------------|-------------------------------------------------------------------|----------------------------------------------------------------------------------------------------|--------------------------------|---------------------------------|--------------------------------------------------|
| upstream<br>_code_3x<br>x | Status<br>Code<br>Returned<br>by the<br>Origin<br>Server<br>(3XX) | Number of<br>requests with a<br><i>3XX</i> status code<br>returned by the<br>origin server in the<br>last 5 minutes<br>Unit: count<br>Collection method:<br>Collect the<br>number of<br>requests with a<br><i>3XX</i> status code<br>returned by the | ≥ 0<br>Value<br>type:<br>Float | Protecte<br>d<br>domain<br>dame | 5<br>minutes                                     |
|                           |                                                                   | last 5 minutes.                                                                                                    |                                |                                 |                                                  |
| upstream<br>_code_4x<br>x | Status<br>Code<br>Returned<br>by the<br>Origin<br>Server          | Number of<br>requests with a<br><i>4XX</i> status code<br>returned by the<br>origin server in the<br>last 5 minutes                                                                                                    | ≥ 0<br>Value<br>type:<br>Float | Protecte<br>d<br>domain<br>dame | 5<br>minutes                                     |
|                           | (4XX)                                                             | Unit: count<br>Collection method:                                                                                                    |                                |                                 |                                                  |
|                           |                                                                   | Collect the<br>number of<br>requests with a<br><i>4XX</i> status code<br>returned by the<br>origin server in the<br>last 5 minutes.                                                                                                    |                                |                                 |                                                  |

| ID                           | Name                                                              | Description                                                                                                    | Value<br>Range                        | Monito<br>red<br>Object         | Monitori<br>ng<br>Period<br>(Original<br>Metric) |
|------------------------------|-------------------------------------------------------------------|----------------------------------------------------------------------------------------------------|---------------------------------------|---------------------------------|--------------------------------------------------|
| upstream<br>_code_5x<br>x    | Status<br>Code<br>Returned<br>by the<br>Origin<br>Server<br>(5XX) | Number of<br>requests with a<br><i>5XX</i> status code<br>returned by the<br>origin server in the<br>last 5 minutes<br>Unit: count<br>Collection method:<br>Collect the<br>number of<br>requests with a<br><i>5XX</i> status code<br>returned by the<br>origin server in the<br>last 5 minutes. | ≥ 0<br>Value<br>type:<br>Float        | Protecte<br>d<br>domain<br>dame | 5<br>minutes                                     |
| upstream<br>_code_0          | No Origin<br>Server<br>Status<br>Code                             | Number of<br>requests with no<br>status code<br>returned in the<br>last 5 minutes<br>Unit: count<br>Collection method:<br>Collect the<br>number of<br>requests with no<br>status code<br>returned in the<br>last 5 minutes.                                                                     | ≥ 0<br>Value<br>type:<br>Float        | Protecte<br>d<br>domain<br>dame | 5<br>minutes                                     |
| inbound_t<br>raffic_pea<br>k | Peak<br>Inbound<br>Traffic                                        | Peak inbound<br>traffic to the<br>domain name in<br>the last 5 minutes<br>Unit: Mbit/s<br>Collection method:<br>Collect the peak<br>inbound traffic to<br>the domain name<br>in the last 5<br>minutes.                                                                                          | ≥ 0 Mbit/s<br>Value<br>type:<br>Float | Protecte<br>d<br>domain<br>dame | 5<br>minutes                                     |

| ID                            | Name                           | Description                                                                                                    | Value<br>Range                        | Monito<br>red<br>Object         | Monitori<br>ng<br>Period<br>(Original<br>Metric) |
|-------------------------------|--------------------------------|----------------------------------------------------------------------------------------------------|---------------------------------------|---------------------------------|--------------------------------------------------|
| inbound_t<br>raffic_me<br>an  | Average<br>Inbound<br>Traffic  | Average inbound<br>traffic to the<br>domain name in<br>the last 5 minutes<br>Unit: Mbit/s                        | ≥ 0 Mbit/s<br>Value<br>type:<br>Float | Protecte<br>d<br>domain<br>dame | 5<br>minutes                                     |
|                               |                                | Collection method:<br>Collect the<br>average inbound<br>traffic to the<br>domain name in<br>the last 5 minutes.  |                                       |                                 |                                                  |
| outbound<br>_traffic_p<br>eak | Peak<br>Outbound<br>Traffic    | Peak outbound<br>traffic to the<br>domain name in<br>the last 5 minutes<br>Unit: Mbit/s                          | ≥ 0 Mbit/s<br>Value<br>type:<br>Float | Protecte<br>d<br>domain<br>dame | 5<br>minutes                                     |
|                               |                                | Collection method:<br>Collect the peak<br>outbound traffic to<br>the domain name<br>in the last 5<br>minutes.    |                                       |                                 |                                                  |
| outbound<br>_traffic_m<br>ean | Average<br>Outbound<br>Traffic | Average outbound<br>traffic to the<br>domain name in<br>the last 5 minutes                                       | ≥ 0 Mbit/s<br>Value<br>type:<br>Float | Protecte<br>d<br>domain<br>dame | 5<br>minutes                                     |
|                               |                                | Collection method:<br>Collect the<br>average outbound<br>traffic to the<br>domain name in<br>the last 5 minutes. |                                       |                                 |                                                  |

| ID                             | Name                                                          | Description                                                                                                    | Value<br>Range                 | Monito<br>red<br>Object         | Monitori<br>ng<br>Period<br>(Original<br>Metric) |
|--------------------------------|---------------------------------------------------------------|----------------------------------------------------------------------------------------------------|--------------------------------|---------------------------------|--------------------------------------------------|
| attacks                        | Number of<br>Attacks                                          | Number of attacks<br>against the<br>domain name in<br>the last 5 minutes<br>Unit: count<br>Collection method:<br>Collect the<br>number of attacks<br>against the<br>domain name in<br>the last 5 minutes.                                       | ≥ 0<br>Value<br>type:<br>Float | Protecte<br>d<br>domain<br>dame | 5<br>minutes                                     |
| crawlers                       | Number of<br>Crawler<br>Attacks                               | Number of crawler<br>attacks against the<br>domain name in<br>the last 5 minutes<br>Unit: count<br>Collection method:<br>Collect the<br>number of crawler<br>attacks against the<br>domain name in<br>the last 5 minutes.                       | ≥ 0<br>Value<br>type:<br>Float | Domain<br>Name                  | 5                                                |
| base_prot<br>ection_co<br>unts | Number of<br>Attacks<br>Blocked by<br>Basic Web<br>Protection | Number of attacks<br>blocked by basic<br>web protection<br>rules over the last<br>5 minutes<br>Unit: count<br>Collection method:<br>Collect the<br>number of attacks<br>blocked by basic<br>web protection<br>rules over the last<br>5 minutes. | ≥ 0<br>Value<br>type:<br>Float | Protecte<br>d<br>domain<br>dame | 5<br>minutes                                     |

| ID                                | Name                                                        | Description                                                                                                    | Value<br>Range                 | Monito<br>red<br>Object         | Monitori<br>ng<br>Period<br>(Original<br>Metric) |
|-----------------------------------|-------------------------------------------------------------|----------------------------------------------------------------------------------------------------|--------------------------------|---------------------------------|--------------------------------------------------|
| precise_pr<br>otection_<br>counts | Number of<br>Attacks<br>Blocked by<br>Precise<br>Protection | Number of attacks<br>blocked by precise<br>protection rules<br>over the last 5<br>minutes<br>Unit: count<br>Collection method:<br>Collect the<br>number of attacks<br>blocked by precise<br>protection rules<br>over the last 5<br>minutes. | ≥ 0<br>Value<br>type:<br>Float | Protecte<br>d<br>domain<br>dame | 5<br>minutes                                     |
| cc_protec<br>tion_coun<br>ts      | Number of<br>Attacks<br>Blocked by<br>CC<br>Protection      | Number of attacks<br>blocked by CC<br>protection rules<br>over the last 5<br>minutes<br>Unit: count<br>Collection method:<br>Collect the<br>number of attacks<br>blocked by CC<br>protection rules<br>over the last 5<br>minutes.           | ≥ 0<br>Value<br>type:<br>Float | Protecte<br>d<br>domain<br>dame | 5<br>minutes                                     |

## Dimensions

| Кеу                 | Value                                    |
|---------------------|------------------------------------------|
| instance_id         | ID of the dedicated EdgeSec instance     |
| EdgeSec_instance_id | ID of the website protected with EdgeSec |

## Example of Raw Data Format of Monitored Metrics

[

{ "metric": { // Namespace "namespace": "SYS.EdgeSec", "dimensions": [

```
// Dimension name, for example, protected website
           "name": "EdgeSec_instance_id",
           // ID of the monitored object in this dimension, for example, ID of the protected website
            "value": "082db2f542e0438aa520035b3e99cd99"
        }
     1.
     // Metric ID
      "metric_name": "EdgeSec_http_2xx"
   // Time to live, which is predefined for the metric
   "ttl": 172800.
   // Metric value
   "value": 0.0,
  // Metric unit
   "unit": "Count",
   // Metric value type
   "type": "float",
   // Collection time for the metric
   'collect_time": 1637677359778
}
```

## 6.2 Configuring a Monitoring Alarm Rule

You can set EdgeSec alarm rules to customize the monitored objects and notification policies, and set parameters such as the alarm rule name, monitored object, metric, threshold, monitoring period, and whether to send notifications. This helps you learn the EdgeSec protection status in a timely manner.

## **Prerequisites**

1

The domain name to be protected has been connected to EdgeSec.

## Procedure

- **Step 1** Click in the upper left corner of the page and choose **Management & Governance** > **Cloud Eye**.
- **Step 2** In the navigation pane on the left, choose **Alarm Management** > **Alarm Rules**.
- Step 3 In the upper right corner of the page, click Create Alarm Rule.
- **Step 4** Set the parameters as prompted. The key parameters are as follows. For details about more parameters, see **Creating an Alarm Rule**.
  - Alarm Type: Metric
  - Resource Type: EdgeSec
  - Dimension: EdgeSec-DDoS

Figure 6-1 EdgeSec monitoring alarm rule

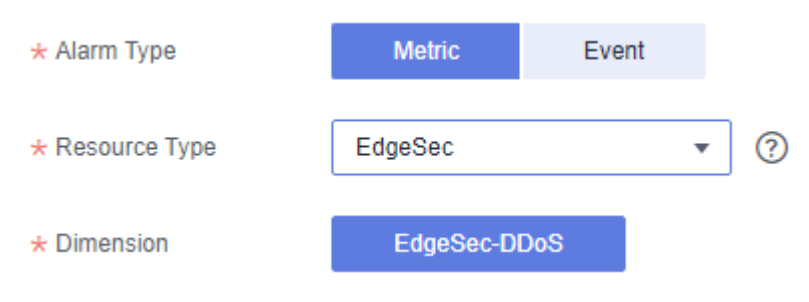

Step 5 Click Create. In the displayed dialog box, click OK.

----End

## **6.3 Viewing Monitored Metrics**

You can view EdgeSec metrics on the management console to learn about the EdgeSec protection status in a timely manner and set protection policies based on the metrics.

## Prerequisites

A monitoring alarm rule has been configured for EdgeSec in Cloud Eye. For details, see **Configuring a Monitoring Alarm Rule**.

## Procedure

- **Step 1** Click in the upper left corner of the page and choose **Management & Governance** > **Cloud Eye**.
- **Step 2** In the navigation pane on the left, choose **Cloud Service Monitoring > EdgeSec**.
- **Step 3** In the row containing the target EdgeSec instance, click **View Metric** in the **Operation** column.

----End

## **7** Change History

| Date       | Description                                                                                                    |
|------------|----------------------------------------------------------------------------------------------------|
| 2024-05-24 | This is the sixth official release.<br>Optimized:                                                                                                    |
|            | Adjusted the document architecture and added sections <b>Site Acceleration</b> and <b>Security Protection</b> .                                                |
| 2024-01-25 | This issue is the fifth official release.                                                                                                    |
|            | Added:                                                                                                    |
|            | Configuration example of allowing access requests from the source IP addresses in a specified region in section <b>Configuring a Precise Protection Rule</b> . |
|            | Optimized:                                                                                                    |
|            | <ul> <li>Parameters and descriptions in section DDoS Attack<br/>Monitoring.</li> </ul>                                                                         |
|            | <ul> <li>Configuration procedure and parameters in section<br/>Configuring a Monitoring Alarm Rule.</li> </ul>                                                 |
|            | Deleted:                                                                                                    |
|            | Region parameter in Enabling EdgeSec.                                                                                                    |
| 2023-12-05 | This issue is the fourth official release.                                                                                                    |
|            | Deleted:                                                                                                    |
|            | Anti-DDoS overview page section.                                                                                                    |
|            | • The DDoS log fields in section "Managing Full Logs".                                                                                                    |
| 2023-10-31 | This issue is the third official release.                                                                                                    |
|            | Optimized:                                                                                                    |
|            | Enabling EdgeSec.                                                                                                    |
| Date       | Description                                                                                                    |
|------------|----------------------------------------------------------------------------------------------------|
| 2023-08-08 | This issue is the second official release.<br>Added:                                                                       |
|            | <ul> <li>The description about enterprise projects in "EdgeSec<br/>Management" and "Edge Anti-DDoS Management".</li> </ul> |
|            | Managing Logs                                                                                                    |
|            | Managing Projects and Enterprise Projects                                                                                  |
| 2023-03-30 | This issue is the first official release.                                                                                  |